Administración > Usuarios > Alta de Usuarios >

## Contenido

| >> | Alta de usuario                            | 2  |
|----|--------------------------------------------|----|
| F  | acultades                                  | 5  |
| >> | Proceso de alta de usuarios - Confirmación | 13 |
| >> | Proceso de alta de usuarios - Aplicación   | 17 |

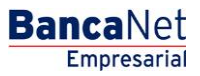

Administración > Usuarios > Alta de Usuarios >

### » Alta de usuario

#### ¿Qué encuentro en esta página?

En esta página puede agregar usuarios para operar BancaNet Empresarial y Audiomático, asignándoles facultades, permisos, claves de acceso y NetKeys.

Es necesario contar con facultades 8 y 10 ya sea individuales o mancomunadas para poder realizar el alta de un nuevo usuario.

Al no contar con las facultades individuales, tendrá la opción enviar el alta por medio de la opción "Autorizar en forma remota", la cual podrá autorizar o rechazar con un máximo de 30 días hábiles. Si no autoriza en ese lapso de tiempo, o decide rechazar el alta del nuevo usuario, el número de represéntate asignado por BancaNet Empresarial, se cancelará (Usuario con estatus Cancelado), por lo que no podrá utilizar dicho consecutivo.

#### ¿Cómo puedo obtener los datos que me interesan?

La página está compuesta por las siguientes secciones:

#### 1. Datos personales

En esta sección debe registrar la información solicitada, la cual se muestra de la siguiente forma:

- Registre el nombre
- Registre el apellido paterno
- Registre el apellido materno
- Seleccione la frecuencia con que va a renovarse la clave de acceso:
  - o Diario
  - o Semanal
  - o Quincenal
  - o Mensual
  - o Bimestral
  - o Trimestral

#### 2. Datos generales

En esta sección debe registrar la información solicitada, la cual se muestra de la siguiente forma:

- Calle y el número
- Colonia
- Estado de la República Mexicana
- Ciudad
- Código postal
- Teléfono
- Número de celular
- Correo electrónico

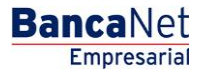

Administración > Usuarios > Alta de Usuarios >

Página 3

#### 3. Claves de acceso

En esta sección debe registrar la información solicitada, la cual se muestra de la siguiente forma:

- Escriba por primera vez la clave de acceso del usuario que está dando de alta.
- Confirme la clave de acceso.

#### 4. Asignación de NetKeys

Si tiene NetKeys disponibles en stock:

- De la lista de selección *NetKeys*, elija el NetKey que será asignado al nuevo usuario.
  - Si selecciona un Netkey previamente asignado a un usuario nuevo y que se encuentra en con estatus "Pendiente por Autorizar", se deberá asignar otro dispositivo a dicho usuario posteriormente, y de esta forma poder designar el Netkey seleccionado al usuario que se está dando de alta en ese momento.
  - Si selecciona un Netkey previamente asignado, y que se encuentra en con estatus "Pendiente por Autorizar", se deberá asignar otro dispositivo posteriormente, cancelándose la asignación anterior (Ver en el menú Pendientes de Autorización con estatus "Cancelada"), de esta forma podrá designar el Netkey al usuario seleccionado.

Si no tiene NetKeys disponibles en stock, seleccione una de las siguientes tres opciones:

- Enviar el NetKey al domicilio del representante legal.
- Enviar el NetKey al domicilio registrado anteriormente para el usuario.
- Enviar el NetKey a otro domicilio:
  - Elija en la lista de selección una de las direcciones fiscales pre-registradas; si es necesario, registre una nueva dirección de envío en los siguientes campos:
    - Registre la calle y el número
    - Registre la colonia
    - Seleccione el estado de la República Mexicana
    - Elija la ciudad
    - Registre el código postal
    - Registre el teléfono
    - Registre el número de celular
    - Registre el correo electrónico
    - Elija el tipo de identificación oficial
    - Cartilla militar
    - Cédula profesional
    - IFE
    - Pasaporte
    - Capture el número de su identificación oficial.
    - Capture la vigencia de la identificación oficial en los tres cuadros de texto (dd/mm/aaaa).

Para finalizar, haga clic en el cuadro que indica su aceptación del costo de la solicitud del NetKey.

Administración > Usuarios > Alta de Usuarios >

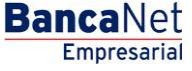

Página 4

#### 5. Opciones adicionales (únicamente para facultades 8/10 mancomunadas)

- Autorizar en forma remota:
  - Al seleccionar esta opción, se desplegará un mensaje informándole la hora y fecha límite en que puede autorizar el alta del nuevo usuario (menú "Pendientes de Autorización").

Al hacer clic en el botón "Continuar", éste lo llevará a la pantalla de confirmación de la operación.

Administración > Usuarios > Alta de Usuarios >

### Facultades

Los módulos y submódulos son una asignación de transacciones agrupadas o individuales que se pueden realizar con la Firma Digital. Éstos son asignables y/o restringidos de forma personalizada para cada usuario.

Al asignar una facultad, se abrirá un menú con las siguientes opciones:

- Módulo completo: Al seleccionar esta opción, se asignará la facultad completa junto con los submódulos correspondientes. Además debe registrar ahí la siguiente información:
  - Seleccione la moneda (USD o MXN).
  - Seleccione el nivel (1 ó 2).
  - Individual → Registre el importe máximo que puede operar el usuario de manera individual. El importe por default es CERO.
  - $\circ~$  Mancomunado  $\rightarrow~$  Registre el importe máximo que puede operar el usuario de manera mancomunada. El importe por default es CERO.
  - Operable → Registre el importe máximo que puede operar el usuario en el periodo establecido. El importe por default es CERO.
  - Seleccione el periodo para operar:
    - Diario
    - Semanal
    - Quincenal
    - Mensual
    - Bimestral
    - Trimestral
    - Semestral
    - Anual
    - Ninguno
- Restringir módulo: Al elegir esta opción, se presentarán los submódulos correspondientes a cada facultad. Cada submódulo puede ser seleccionado a su vez de forma independiente. Además, debe registrar la siguiente información:
  - Seleccione la moneda (USD o MXN)
  - Seleccione el nivel (1 ó 2)
  - $\circ$  Individual → Registre el importe máximo que puede operar el usuario de manera individual. El importe por default es CERO.
  - $\circ~$  Mancomunado  $\rightarrow~$  Registre el importe máximo que puede operar el usuario de manera mancomunada. El importe por default es CERO.
  - Operable → Registre el importe máximo que puede operar el usuario en el periodo establecido. El importe por default es CERO.
  - Seleccione el periodo para el operar: importe máximo de operaciones.
    - Diario
    - Semanal
    - Quincenal
    - Mensual

Administración > Usuarios > Alta de Usuarios >

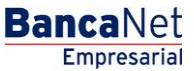

Página 6

- Bimestral
- Trimestral
- Semestral
- Anual
- Ninguno

A continuación se enlistan las facultades y sus respectivos submódulos:

#### 1. Acceso a Audiomático

Le permite hacer uso de los servicios de Audiomático. Para este módulo únicamente podrá dar de alta un máximo de 5 Usuarios, los cuales únicamente podrán ingresar a Audiomático, por lo que no tendrán acceso a **Banca**Net **Empresarial**.

Deberá capturar y confirmar una clave numérica de 6 dígitos.

| 📃 Módulo 00: Acces                                 | o a Audiomático                                                                                                    |                                                                                             | Asignar |
|----------------------------------------------------|----------------------------------------------------------------------------------------------------|---------------------------------------------------------------------------------------------|---------|
| El módulo"Acceso a Au                              | diomático", le permite hacer uso de los servicios de Audiomático.                                                                |                                                                                             |         |
| Capture una clave de acc                           | so numérica de 6 dígitos.                                                                                                    |                                                                                             |         |
| Claves de acceso                                   | El campo debe tener 6 dígitos                                                                                                    | Confirme clave de acceso                                                                    |         |
| Importante: Para este :<br>Para conocer más acerca | ,<br>ódulo únicamente podrá dar de alta a un máximo de 5 usuarios. Dichos usuarios solame<br>de este módulo de clic <u>acu</u> í | lamente podrán ingresar a Audiomático, por lo que no tendrán acceso a BancaNet Empresarial. |         |

#### Nota:

Al asignar esta Facultad, las secciones "Calves de acceso" y "Asignación de Netkey "desaparecerán y el resto de las facultades serán deshabilitadas, por lo que únicamente podrá asignar al Usuario la Facultad OO.

#### 2. Consultas:

Le permite consultar saldos, historial de movimientos y estados de cuenta de las cuentas incorporadas como propias, así como reimprimir sus comprobantes.

- Submódulo:
  - Consulta de pagos recibidos (TIP)

#### 3. Solicitud de chequeras

Le permite solicitar el servicio de Chequera protegida.

Módulo completo

#### 4. Transferencias entre cuentas propias, Inversiones y Contribuciones

Le permite realizar transferencias entre sus cuentas incorporadas como propias, inversiones, pagos de contribuciones al IMSS e ISSSTE, Operaciones de Crédito y Financiamiento a Proveedores.

- Submódulos:
  - o Transferencias con misma moneda

Administración > Usuarios > Alta de Usuarios >

Página 7

- Transferencias de pesos a dólares
- Transferencias de dólares a pesos
- o Inversiones a la vista y Horizonte
- o Inversiones a Plazo
- Contribuciones IMSS
- o Contribuciones ISSSTE

#### 5. Transferencias a Otras cuentas Banamex y Pago de Impuestos federales:

Le permite realizar pagos a otras cuentas Banamex, pago de impuestos federales, domiciliación de servicios y pagos a través de BancaNet Directo.

- Submódulos:
  - o Pagos a otras cuentas Banamex con misma moneda
  - Pagos a otras cuentas Banamex con diferente moneda
  - Pago de impuestos federales

#### 6. Transferencias a Cuentas de otros bancos y Órdenes de pago:

Le permite realizar pagos a otros bancos y órdenes de pagos nacionales e internacionales.

- Submódulos:
  - Pagos interbancarios
  - o Órdenes de pago nacionales
  - Órdenes de pago internacionales

#### 7. Transferencias masivas (Nómina, Otras cuentas y Cobranza):

Le permite realizar consultas y transferencias de archivos (incluye Nómina Pagomático).

- Submódulos:
  - Consulta de archivos
  - o Transferencia de archivos

#### 8. Internacional

#### 9. Administración de claves y NetKeys:

Le permite realizar la administración de dispositivos de seguridad (NetKey), así como el reseteo reinicio de claves.

#### 10. Chequera protegida:

Le permite proteger y solicitar sus cheques.

Administración > Usuarios > Alta de Usuarios >

#### 11. Administración de cuentas, Usuarios y Notificaciones:

Le permite administrar el alta/baja/modificación de cuentas de terceros, usuarios y baja de cuentas propias.

- Submódulos:
  - o Administración de cuentas de terceros
  - o Administración de notificaciones

#### **12. PEMEX:**

Le permite utilizar el módulo de operaciones para PEMEX.

#### 13. Cobranza de domiciliación:

Le permite realizar transferencias y consultas de sus archivos de domiciliación.

- Submódulos:
  - o Transferencias de archivos
  - o Consulta de archivos

#### 14. Pago de Cheques - Corresponsales

Le permite operar el módulo de Tesorería.

#### 15. Órdenes de Pago - Corresponsales

#### 16. Cuenta Balance Cero - Administración de estructuras:

Le permite operar y administrar el módulo de Cuenta Balance Cero

#### 17. Cuenta Balance Cero - Administración de Líneas

#### 18. Confirmaciones y Liquidaciones

Le permite operar el módulo de Tesorería.

#### 19. Nómina Integral - Administración de Tarjetas:

Le permite administrar los plásticos de su Nómina.

#### 20. Nómina Integral - Dispersión de pagos:

Le permite crear, consultar y dispersar pagos de Nómina Banamex.

- Submódulos:
  - Nómina Creación de archivos

#### 21. Consultas Generales Cobranza:

Le permite realizar la consulta y administración de su cobranza

BancaNet Empresarial

Página 8

Administración > Usuarios > Alta de Usuarios >

- Submódulos:
  - o Informe de cobranza
  - o Comisiones
  - o Carga de Formas valoradas
  - o Consulta de carga de Formas valoradas
  - o Consulta Inversión. Formas valoradas
  - o Consulta detallada de Formas valoradas
  - o Consulta de pago de servicios
  - Consulta detallada de pagos
  - Solicitud de reimpresión de comprobante
  - o Consulta de pagos personalizados
  - Eliminación de pagos personalizados
  - Consulta de cheques devueltos
  - Envío de cheques devueltos

#### 22. Consulta Cheques Devueltos

Le permite realizar la consulta de cheques devueltos

- Submódulos:
  - $\circ$  Consulta Cheques Devueltos
  - o Sol Envío Cheques Devueltos

#### 23. Pago de servicios, Tarjetas de Crédito de otros bancos y Departamentales:

Le permite realizar el pago de servicios, Tarjetas de Crédito de otros bancos y Tarjetas Departamentales.

#### 24. Estado de cuenta fiduciario:

Le permite realizar la consulta de su estado de cuenta de fiduciario.

Una vez que haya registrado todos los datos, haga clic en el botón "Continuar"; aparecerá la pantalla de *Confirmación*.

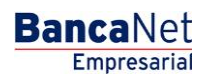

Página 9

Administración > Usuarios > Alta de Usuarios >

Empresarial Página 10

**Banca**Net

| Empresariai                                   |                                                                                                    | Martes 07 de Julio de 2                                                                                                    | javieralvare<br>015, 12:00 Centro de Méxic                                                                                                    | z@empresademo.com.mx  <br>o   Último acceso por Banca | 55.55.1111.0000   <u>Actualizar</u><br>Net: 20/12/15 a las 01:30:54 |                                                                                                    |
|-----------------------------------------------|----------------------------------------------------------------------------------------------------|----------------------------------------------------------------------------------------------------|----------------------------------------------------------------------------------------------------|-------------------------------------------------------|---------------------------------------------------------------------|----------------------------------------------------------------------------------------------------|
| LTAS TRANSFERENCIAS Y PAGOS                   | 5 IMPUESTOS Y CONTRIBUCIONES COBRANZA INVEI                                                                                                    | RSIONES SERVICIOS ADICIONALES ADMINISTRACIÓ                                                                                                    | N                                                                                                    |                                                       |                                                                     | SALIR                                                                                                    |
| suarios 🔂 Cuentas Propias                     | Otras Cuentas (terceros) Otras Cuentas de Au                                                                                                    | ıtorización 📼 Chequeras 🔅 Configuración                                                                                                    | Notificaciones Banar                                                                                                    | nex 🔂 Convertidor                                     |                                                                     |                                                                                                    |
| suarios                                       |                                                                                                    |                                                                                                    |                                                                                                    |                                                       |                                                                     |                                                                                                    |
|                                               | Alta de Usuario<br>Para incorporar un nuevo usuario, ingrese los datos per                                                                                                    | sonales, defina una clave confidencial, sus facultades v                                                                                                    | dé clic en "Continuar"                                                                                                    |                                                       |                                                                     |                                                                                                    |
| Conoces nuestra nueva<br>pción de Multipagos? |                                                                                                    | aonaica, denna ana eizve connacticia, aus racaitades y                                                                                                    |                                                                                                    |                                                       |                                                                     |                                                                                                    |
| or favor ayudanos a                           | Datos personales                                                                                                    | Nombre                                                                                                    | Apellido paterno                                                                                                    |                                                       | Apellido materno                                                    |                                                                                                    |
| alificarla.                                   |                                                                                                    | Período de renovación de clave de acceso                                                                                                    |                                                                                                    |                                                       |                                                                     |                                                                                                    |
| ENTRA AQUÍ                                    |                                                                                                    | Mensual                                                                                                    | . ?                                                                                                    |                                                       |                                                                     |                                                                                                    |
| Liniolitoi                                    |                                                                                                    |                                                                                                    |                                                                                                    |                                                       |                                                                     |                                                                                                    |
| _ /                                           | Datos generales                                                                                                    | Calle v número exterior                                                                                                    |                                                                                                    |                                                       | Colonia                                                             |                                                                                                    |
| Que desea hacer?                              |                                                                                                    |                                                                                                    |                                                                                                    |                                                       |                                                                     |                                                                                                    |
| Ver historial de Banca Electrónica            |                                                                                                    | Estado                                                                                                    | Ciudad                                                                                                    |                                                       | Código Postal                                                       |                                                                                                    |
| Ver pendientes de autorizar                   |                                                                                                    | Seleccione un estado                                                                                                    | Seleccione una opción                                                                                                    | •                                                     |                                                                     |                                                                                                    |
| Dar de alta una cuenta                        |                                                                                                    | Teléfono                                                                                                    | Celular                                                                                                    |                                                       | Correo electrónico                                                  |                                                                                                    |
|                                               |                                                                                                    |                                                                                                    |                                                                                                    |                                                       |                                                                     |                                                                                                    |
|                                               |                                                                                                    |                                                                                                    |                                                                                                    |                                                       |                                                                     |                                                                                                    |
|                                               | Claves de acceso                                                                                                    | Clave de acceso                                                                                                    | Confirme                                                                                                    | clave de acceso                                       |                                                                     |                                                                                                    |
|                                               |                                                                                                    |                                                                                                    |                                                                                                    |                                                       |                                                                     |                                                                                                    |
|                                               |                                                                                                    |                                                                                                    |                                                                                                    |                                                       |                                                                     |                                                                                                    |
|                                               | Asignación de<br>Netkey                                                                                                    | Asignar un NetKey de stock                                                                                                    |                                                                                                    | Solicitar NetKey                                      |                                                                     |                                                                                                    |
|                                               |                                                                                                    | Número de NetKey                                                                                                    |                                                                                                    |                                                       |                                                                     |                                                                                                    |
|                                               |                                                                                                    | E116690 (Pendianta per suterizar)                                                                                                    |                                                                                                    |                                                       |                                                                     |                                                                                                    |
|                                               |                                                                                                    | E116680 (Pendiente por autorizar)<br>• Este NetKey se encuentra asignado al usuario<br>disearabina disba usuario apoteciorenata                                                                                                    | Monica Ortíz, Sí decide cor                                                                                                    | tinuar, deberá asignar otro                           |                                                                     |                                                                                                    |
|                                               |                                                                                                    | E116680 (Pendiente por autorizar)                                                                                                    | Monica Ortiz, Si decide cor                                                                                                    | tinuar, deberá asignar otro                           |                                                                     |                                                                                                    |
|                                               | Facultades                                                                                                    | E116680 (Pendiente por autorizar)<br>Gete NetKey se encuentra asignado al usuari<br>dispositivo a dicho usuario posteriormente.                                                                                                    | Monica Ortiz, Si decide cor                                                                                                    | tlinuar, deberá asignar otro                          |                                                                     |                                                                                                    |
|                                               | Facultades                                                                                                    | E116680 (Pendiente por autorizar)<br>• Eate NetKey se encuentra asignado al usuari<br>dispositivo a dicho usuario posteriormente.                                                                                                    | V Monica Ortiz, Si decide cor                                                                                                    | ttinuar, deberå asignar otro                          |                                                                     | 🔲 Asign                                                                                                    |
|                                               | Facultades<br>Módulo 00: Acceso a Audiomático.<br>Módulo 01: Consultas                                                                                                    | E116630 (Pendente por autorizar)<br>• Eate NetKey se encuentra asignado al usuari<br>dispositivo a dicho usuario posteriormente.                                                                                                    | Monica Ortiz, Si decide cor                                                                                                    | tlinuar, deberá asignar otro                          |                                                                     | Asign<br>Asign                                                                                                    |
|                                               | Facultades  Módulo 00: Acceso a Audiomático.  Módulo 01: Consultas  Módulo 02: Solicitud de chequeras                                                                                                    | E116680 (Pendiente por autorizar)<br>• Este NetKicy se encuentra asignada al usuari<br>dispositivo a dicho usuario posteriormente.                                                                                                    | Monica Ortiz, Si decide con                                                                                                    | ntnuar, deberå asignar otro                           |                                                                     | Asign<br>V Asign<br>—                                                                                                    |
|                                               | Facultades Módulo 00: Acceso a Audiomàtico. Módulo 01: Consultas Módulo 02: Solicitud de chequeras Módulo 02: Transferencias entre cuenta                                                                                                    | E116630 (Pendiente por autorizar)  E116630 (Pendiente por autorizar)  E116630 (Pendiente por autorizar)  s propias, Inversiones y Contribuciones  to Deseman y Dese de Immuneta E de design                                                                                                    | Monica Ortiz, Si decide con                                                                                                    | ntnuar, deberá asignar otro                           |                                                                     | Asign<br>V Asign<br>Asign<br>Asign                                                                                                    |
|                                               | Facultades         Módulo 00: Acceso a Audiomàtico.         Módulo 01: Consultas         Módulo 02: Solicitud de chequeras         Módulo 03: Transferencias entre cuenta         Módulo 03: Transferencias a otras cuen         Módulo 05: Transferencias a otras cuenta                                                                                                    | E116680 (Penderte por autorizar)  E116680 (Penderte por autorizar)  E116680 (Penderte por autorizar)  s propias, Inversiones y Contribuciones tas Banamex y Pago de Impuestos Federales etorise Bancos y Ordenes de Pano                                                                                                    | Monica Ortiz, Si decide con                                                                                                    | ttnuar, deberå asignar otro                           |                                                                     | Asign<br>Z Asign<br>Asign<br>Asign<br>Asign<br>Asign                                                                                                    |
|                                               | Facultades         Módulo 00: Acceso a Audiomàtico.         Módulo 01: Consultas         Módulo 02: Solicitud de chequeras         Módulo 03: Transferencias entre cuenta         Módulo 04: Transferencias a cuentas de         Módulo 06: Transferencias a Masivas (Nó                                                                                                    | E116680 (Penderte por autorizar)  E116680 (Penderte por autorizar)  E116680 (Penderte por autorizar)  E116680 (Penderte por autorizar)  s propias, Inversiones y Contribuciones tas Banamex y Pago de Impuestos Federales otros Bancos y Ordenes de Pago mina, otras cuentas y cobranza)                                                                                                    | I Monica Ortiz, Si decide con                                                                                                    | ttnuar, deberå asignar otro                           |                                                                     | ■ Asign<br>▼ Asign<br>■ Asign<br>■ Asign<br>■ Asign<br>■ Asign<br>■ Asign<br>■ Asign                                                                                                    |
|                                               | Facultades Módulo 00: Acceso a Audiomàtico. Módulo 01: Consultas Módulo 02: Solicitud de chequeras Módulo 03: Transferencias entre cuenta Módulo 03: Transferencias a otras cuentas de Módulo 05: Transferencias Másivas (Nó Módulo 07: Internacional                                                                                                    | E116680 (Penderte por autorizar)  E116680 (Penderte por autorizar)  E116680 (Penderte por autorizar)  E116680 (Penderte por autorizar)  s propias, Inversiones y Contribuciones tas Banamex y Pago de Impuestos Federales otros Bancos y Ordenes de Pago mina, otras cuentas y cobranza)                                                                                                    | I Monica Ortiz, Si decide con                                                                                                    | ttnuar, deberå asignar otro                           |                                                                     | Asign<br>V Asign<br>Asign<br>Asign<br>Asign<br>Asign<br>Asign<br>Asign<br>Asign<br>Asign                                                                                                    |
|                                               | Facultades         Módulo 00: Acceso a Audiomático.         Módulo 01: Consultas         Módulo 02: Solicitud de chequeras         Módulo 03: Transferencias entre cuenta         Módulo 04: Transferencias a otras cuenta de         Módulo 05: Transferencias a cuentas de         Módulo 05: Transferencias (Nó         Módulo 07: Internacional         Módulo 09: Chequera Protegida                                                                                                    | E116680 (Penderte por autorizar)  E116680 (Penderte por autorizar)  E116680 (Penderte por autorizar)  E116680 (Penderte por autorizar)  Second Second    | I Monica Ortiz, Si decide con                                                                                                    | ttnuar, deberå asignar otro                           |                                                                     | Asign<br>V Asign<br>Asign<br>Asign<br>Asign<br>Asign<br>Asign<br>Asign<br>Asign<br>Asign<br>Asign                                                                                                    |
|                                               | Facultades         Módulo 00: Acceso a Audiomático.         Módulo 01: Consultas         Módulo 02: Solicitud de chequeras         Módulo 03: Transferencias entre cuenta         Módulo 04: Transferencias a otras cuenta de         Módulo 05: Transferencias a cuentas de         Módulo 05: Transferencias a tuentas de         Módulo 06: Transferencias (Nó         Módulo 07: Internacional         Módulo 09: Chequera Protegida         Módulo 10: Administración de Cuentas,                                                                                                    | E116680 (Pendente por autorizar)  E116680 (Pendente por autorizar)  E116680 (Pendente por autorizar)  E116680 (Pendente por autorizar)  E116680 (Pendente por autorizar)  s propias, Inversiones y Contribuciones tas Banamex y Pago de Impuestos Federales toros Bancos y Ordenes de Pago mina, otras cuentas y cobranza)  Usuarios y Notificaciones                                                                                                    | I Monica Ortiz, Si decide con                                                                                                    | ttnuar, deberå asignar otro                           |                                                                     | Asign<br>V Asign<br>Asign<br>Asign<br>Asign<br>Asign<br>Asign<br>Asign<br>Asign<br>Asign<br>Asign<br>Asign<br>Asign                                                                                                    |
|                                               | Facultades Módulo 00: Acceso a Audiomático. Módulo 01: Consultas Módulo 02: Solicitud de chequeras Módulo 03: Transferencias entre cuenta Módulo 05: Transferencias a otras cuenta de Módulo 05: Transferencias a cuentas de Módulo 05: Transferencias Masivas (Nó Módulo 07: Internacional Módulo 09: Chequera Protegida Módulo 10: Administración de Cuentas, Módulo 11: PAMEX                                                                                                    | E116680 (Pendente por autorizar)  E116680 (Pendente por autorizar)  E116680 (Pendente por autorizar)  E116680 (Pendente por autorizar)  E116680 (Pendente por autorizar)  s propias, Inversiones y Contribuciones tas Banamex y Pago de Impuestos Federales ofros Bancos y Ordenes de Pago mina, otras cuentas y cobranza)  Usuarios y Notificaciones                                                                                                    | I Monica Ortiz, Si decide con                                                                                                    | ttnuar, deberå asignar otro                           |                                                                     | Asign<br>V Asign<br>Asign<br>Asign<br>Asign<br>Asign<br>Asign<br>Asign<br>Asign<br>Asign<br>Asign<br>Asign<br>Asign<br>Asign<br>Asign<br>Asign<br>Asign                                                                                                    |
|                                               | Facultades Módulo 00: Acceso a Audiomático. Módulo 01: Consultas Módulo 02: Solicitud de chequeras Módulo 03: Transferencias entre cuenta Módulo 05: Transferencias a otras cuent<br>Módulo 05: Transferencias a cuentas de<br>Módulo 05: Transferencias a cuentas de<br>Módulo 06: Transferencias Masivas (Nó<br>Módulo 07: Internacional<br>Módulo 09: Chequera Protegida<br>Módulo 10: Administración de Cuentas,<br>Módulo 11: PEMEX<br>Módulo 11: Cobranza Domiciliación                                                                                                    | E116680 (Pendente por autorizar)  E116680 (Pendente por autorizar)  E116680 (Pendente por autorizar)  E116680 (Pendente por autorizar)  E116680 (Pendente por autorizar)  s propias, Inversiones y Contribuciones tas Banamex y Pago de Impuestos Federales otros Bancos y Ordenes de Pago mina, otras cuentas y cobranza)  Usuarios y Notificaciones  instración de estructuras.                                                                                                    | I Monica Ortiz, Si decide cor                                                                                                    | ttnuar, deberá asignar otro                           |                                                                     | Asign<br>Asign<br>Asign<br>Asign<br>Asign<br>Asign<br>Asign<br>Asign<br>Asign<br>Asign<br>Asign<br>Asign<br>Asign<br>Asign<br>Asign<br>Asign<br>Asign<br>Asign                                                                                                    |
|                                               | Facultades Módulo 00: Acceso a Audiomático. Módulo 01: Consultas Módulo 02: Solicitud de chequeras Módulo 03: Transferencias entre cuenta Módulo 05: Transferencias a otras cuent<br>Módulo 05: Transferencias a cuentas de<br>Módulo 05: Transferencias a otras cuent<br>Módulo 05: Transferencias Masivas (Nó<br>Módulo 06: Transferencias Masivas (Nó<br>Módulo 07: Internacional<br>Módulo 09: Chequera Protegida<br>Módulo 10: Administración de Cuentas,<br>Módulo 19: Cobranza Domiciliación<br>Módulo 18: Cuenta Balance Cero - Admi<br>Módulo 18: Cuenta Balance Cero - Admi                                                                                                    | E116680 (Pendente por autorizar)  E116680 (Pendente por autorizar)  E116680 (Pendente por autorizar)  E116680 (Pendente por autorizar)  E116680 (Pendente por autorizar)  s propias, Inversiones y Contribuciones tas Banamex y Pago de Impuestos Federales toros Bancos y Ordenes de Pago mina, otras cuentas y cobranza)  Usuarios y Notificaciones  nistración de estructuras nes                                                                                                    | I Monica Ortiz, Si decide cor                                                                                                    | ttnuar, deberá asignar otro                           |                                                                     | Asign<br>Asign<br>Asign<br>Asign<br>Asign<br>Asign<br>Asign<br>Asign<br>Asign<br>Asign<br>Asign<br>Asign<br>Asign<br>Asign<br>Asign<br>Asign<br>Asign<br>Asign<br>Asign                                                                                                    |
|                                               | Facultades Módulo 00: Acceso a Audiomático. Módulo 01: Consultas Módulo 02: Solicitud de chequeras Módulo 03: Transferencias entre cuenta Módulo 05: Transferencias a otras cuent<br>Módulo 05: Transferencias a otras cuent<br>Módulo 05: Transferencias a otras cuent<br>Módulo 05: Transferencias Masivas (Nó<br>Módulo 06: Transferencias Masivas (Nó<br>Módulo 07: Internacional<br>Módulo 09: Chequera Protegida<br>Módulo 10: Administración de Cuentas,<br>Módulo 19: Cobranza Domicillación<br>Módulo 16: Cuenta Balance Cero - Admi<br>Módulo 16: Cuenta Balance Cero - Admi                                                                                                    | E116680 (Pendente por autorizar)  E116680 (Pendente por autorizar)  E116680 (Pendente por autorizar)  E116680 (Pendente por autorizar)  E116680 (Pendente por autorizar)  s propias, inversiones y Contribuciones tas Banamex y Pago de impuestos Federales toros Bancos y Ordenes de Pago mina, otras cuentas y cobranza)  Usuarios y Notificaciones  usurio s y Notificaciones  nistración de estructuras nes ción de Tarjetas                                                                                                    | I Monica Ortiz, Si decide cor                                                                                                    | ttnuar, deberá asignar otro                           |                                                                     | Asign<br>Z Asign<br>Asign<br>Asign<br>Asign<br>Asign<br>Asign<br>Asign<br>Asign<br>Asign<br>Asign<br>Asign<br>Asign<br>Asign<br>Asign<br>Asign<br>Asign<br>Asign<br>Asign                                                                                                    |
|                                               | Facultades         Módulo 00: Acceso a Audiomático.         Módulo 01: Consultas         Módulo 02: Solicitud de chequeras         Módulo 03: Transferencias entre cuenta         Módulo 04: Transferencias a otras cuenta         Módulo 05: Transferencias a cuentas de         Módulo 05: Transferencias a otras cuenta         Módulo 06: Transferencias a cuentas de         Módulo 07: Internacional         Módulo 10: Chequera Protegida         Módulo 19: Chequera Protegida         Módulo 19: Cobranza Domicillación         Módulo 18: Cobranza Domicillación         Módulo 18: Contrimaciones y Liguidacio         Módulo 18: Contrimaciones y Liguidacio         Módulo 19: Nómina Integral - Administra         Módulo 20: Nómina - Creación de archiv                                                                                                    | E116680 (Pendente por autorizar)  E116680 (Pendente por autorizar)  E116680 (Pendente por autorizar)  E116680 (Pendente por autorizar)  E116680 (Pendente por autorizar)  s propias, Inversiones y Contribuciones tas Banamex y Pago de Impuestos Federales toros Bancos y Ordenes de Pago mina, otras cuentas y cobraniza)  Usuarios y Notificaciones  usuarios y Notificaciones  nistración de estructuras nes ción de Tarjetas os                                                                                                    | I Monica Orliz, Si decide cor                                                                                                    | ttnuar, deberá asignar otro                           |                                                                     | Asign<br>Asign<br>Asign<br>Asign<br>Asign<br>Asign<br>Asign<br>Asign<br>Asign<br>Asign<br>Asign<br>Asign<br>Asign<br>Asign<br>Asign<br>Asign<br>Asign<br>Asign<br>Asign                                                                                                    |
|                                               | Facultades         Módulo 00: Acceso a Audiomático.         Módulo 01: Consultas         Módulo 02: Solicitud de chequeras         Módulo 03: Transferencias entre cuenta         Módulo 04: Transferencias a otras cuenta         Módulo 05: Transferencias a cuentas de         Módulo 05: Transferencias a cuentas de         Módulo 05: Transferencias a cuentas de         Módulo 06: Transferencias Masivas (Nó         Módulo 07: Internacional         Módulo 10: Chequera Protegida         Módulo 19: Chequera Protegida         Módulo 19: Cobranza Domiciliación         Módulo 18: Cuenta Balance Cero - Admi         Módulo 18: Cuenta Balance Cero - Admi         Módulo 18: Nódulo 18: Cuenta Balance Cero - Admi         Módulo 19: Nómina Integral - Administra         Módulo 20: Nómina - Creación de archiv         Módulo 20: Nómina - Creación de archiv                                                                           | E116600 (Penderde por autotrar)  Etile NetKey se encuentra asignado al usuari<br>dispositivo a dicho usuario posteriormente.  Is propias, Inversiones y Contribuciones Itas Banamex y Pago de Impuestos Federales Itoros Bancos y Ordenes de Pago Imina, otras cuentas y cobranza)  Usuarios y Notificaciones Inistración de estructuras nes Ición de Tarjetas Inistración de Largetas Inistración de Largetas Inistración de Lar | I Monica Ortiz, Si decide cor                                                                                                    | ttnuar, deberá asignar otro                           |                                                                     | Asign<br>Asign<br>Asign<br>Asign<br>Asign<br>Asign<br>Asign<br>Asign<br>Asign<br>Asign<br>Asign<br>Asign<br>Asign<br>Asign<br>Asign<br>Asign<br>Asign<br>Asign<br>Asign<br>Asign<br>Asign<br>Asign                                                                                                    |
|                                               | Facultades         Módulo 00: Acceso a Audiomático.         Módulo 01: Consultas         Módulo 02: Solicitud de chequeras         Módulo 03: Transferencias entre cuenta         Módulo 04: Transferencias a otras cuent         Módulo 05: Transferencias a otras cuent         Módulo 05: Transferencias a otras cuent         Módulo 06: Transferencias a otras cuent         Módulo 06: Transferencias a otras cuent         Módulo 07: Internacional         Módulo 10: Chequera Protegida         Módulo 19: Chequera Protegida         Módulo 16: Cuenta Balance Cero - Admi         Módulo 16: Cuenta Balance Cero - Admi         Módulo 18: Confirmaciones y Liquidacio         Módulo 19: Nómina Integral - Administra         Módulo 20: Nómina - Creación de archiv         Módulo 21: Consultas Generales Cobrar         Módulo 22: Consulta Cheques Devueltos                                                                              | E116680 (Pendente por autorizar)  E116680 (Pendente por autorizar)  E116680 (Pendente por autorizar)  E116680 (Pendente por autorizar)  E116680 (Pendente por autorizar)  s propias, Inversiones y Contribuciones tas Banamex y Pago de Impuestos Federales tas Banamex y Pago de Impuestos Federales toros Bancos y Ordenes de Pago mina, otras cuentas y cobraniza)  Usuarios y Notificaciones  nistración de estructuras nes ción de Tarjetas os tas banames de Pago de Impuestos federales tas bancos y Contribuciones tas propias, Inversiones y Contribuciones tas Banamex y Pago de Impuestos Federales toros Bancos y Ordenes de Pago mina, otras cuentas y cobraniza)  Usuarios y Notificaciones  nistración de estructuras nes ción de Tarjetas os tas bancos y Dandente de Pago de Impuestos federales transitiones tas cuentas y cobraniza)                                                                                                    | I Monica Orliz, Si decide cor                                                                                                    | ttnuar, deberá asignar otro                           |                                                                     | Asign<br>Z Asign<br>Asign<br>Asig |
|                                               | Facultades <ul> <li>Módulo 00: Acceso a Audiomático.</li> <li>Módulo 00: Acceso a Audiomático.</li> <li>Módulo 01: Consultas</li> <li>Módulo 02: Solicitud de chequeras</li> <li>Módulo 03: Transferencias entre cuenta</li> <li>Módulo 04: Transferencias a otras cuentas de</li> <li>Módulo 06: Transferencias a cuentas de</li> <li>Módulo 09: Chequera Protegida</li> <li>Módulo 10: Administraciónal</li> <li>Módulo 10: Cobranza Domiciliación</li> <li>Módulo 10: Constructiones y Liquidació</li> <li>Módulo 18: Confirmaciones y Liquidación</li> <li>Módulo 18: Nómina Integral - Administración</li> <li>Módulo 21: Nómina Integral - Administra</li> <li>Módulo 22: Nómina - Creación de archiv</li> <li>Módulo 23: Pago de Servicios, Tarjetas t</li> <li>Módulo 23: Pago de Servicios, Tarjetas t</li> </ul>                                                                                                    | E116680 (Pendente por autorizar)  E116680 (Pendente por autorizar)  E116680 (Pendente por autorizar)  E116680 (Pendente por autorizar)  E116680 (Pendente por autorizar)  Is propias, inversiones y Contribuciones  tas Banamex y Pago de Impuestos Federales tas Banamex y Pago de Impuestos Federales tas Banamex y Pago de Impuestos Federales tas Banamex y Pago de Impuestos Federales tas Cons Bancos y Ordenes de Pago mina, otras cuentas y cobranza)  Usuarios y Notificaciones  nistración de estructuras nes ción de Tarjetas os tza tas Crédito de otros Bancos y Departamentales                                                                                                    | I Monica Ortiz, Si decide cor                                                                                                    | tinuar, deberá asignar otro                           |                                                                     | Asign     Asign     A                                                                                                    |
|                                               | Facultades         Módulo 00: Acceso a Audiomático.         Módulo 01: Consultas         Módulo 02: Solicitud de chequeras         Módulo 03: Transferencias entre cuenta         Módulo 04: Transferencias a otras cuenta         Módulo 05: Transferencias a otras cuenta         Módulo 06: Transferencias a otras cuenta         Módulo 06: Transferencias a otras cuenta         Módulo 06: Transferencias a otras cuenta         Módulo 07: Internacional         Módulo 10: Chequera Protegida         Módulo 11: PEMEX         Módulo 18: Cobranza Domiciliación         Módulo 18: Cobranza Domiciliación         Módulo 18: Confirmaciones y Liquidacio         Módulo 18: Nómina Integral - Administra         Módulo 20: Nómina - Creación de archiv         Módulo 22: Consulta Cheques Devueltos         Módulo 22: Onsulta Cheques Devueltos         Módulo 24: Estado de cuenta Fiduciario         Módulo 24: Estado de cuenta Fiduciario | E116600 (Penderle por autotrar)  E116600 (Penderle por autotrar)  Etile NetKey se encuentra asignado al usuari<br>dispositivo a dicho usuario posteriormente.  Is propias, Inversiones y Contribuciones Itas Banamex y Pago de Impuestos Federales Itas Banamex y Pago de Impuestos Federales  | Monica Oniz, Si decide con                                                                                                    | ttnuar, deberá asignar otro                           |                                                                     | Asign<br>Asign<br>Asign<br>Asign<br>Asign<br>Asign<br>Asign<br>Asign<br>Asign<br>Asign<br>Asign<br>Asign<br>Asign<br>Asign<br>Asign<br>Asign<br>Asign<br>Asign<br>Asign<br>Asign<br>Asign<br>Asign<br>Asign<br>Asign<br>Asign<br>Asign<br>Asign<br>Asign<br>Asign<br>Asign<br>Asign<br>Asign<br>Asign<br>Asign                                                                                                    |
|                                               | Facultades <ul> <li>Módulo 00: Acceso a Audiomático.</li> <li>Módulo 01: Consultas</li> <li>Módulo 02: Solicitud de chequeras</li> <li>Módulo 02: Solicitud de chequeras</li> <li>Módulo 03: Transferencias entre cuenta</li> <li>Módulo 04: Transferencias a otras cuentas de</li> <li>Módulo 06: Transferencias a cuentas de</li> <li>Módulo 09: Chransferencias Masivas (Nó</li> <li>Módulo 09: Chequera Protegida</li> <li>Módulo 09: Chequera Protegida</li> <li>Módulo 10: Administración de Cuentas,</li> <li>Módulo 10: Chornaza Domiciliación</li> <li>Módulo 11: PEMEX</li> <li>Módulo 12: Cobranza Domiciliación</li> <li>Módulo 18: Confirmaciones y Liquidacio</li> <li>Módulo 21: Consultas Generales Cobrar</li> <li>Módulo 22: Consulta Cheques Devueltos</li> <li>Módulo 22: Consulta Cheques Devueltos</li> <li>Módulo 22: Estado de cuenta Fiduciario</li> </ul>                                                                       | E116680 (Pendente por autorizar)  E116680 (Pendente por autorizar)  E116680 (Pendente por autorizar)  E116680 (Pendente por autorizar)  E116680 (Pendente por autorizar)  Is propias, Inversiones y Contribuciones  tas Banamex y Pago de Impuestos Federales tas Banamex y Pago de Impuestos Federales tas Banamex y Pago de Impuestos Federales tas Banamex y Pago de Impuestos Federales tas Banamex y Pago de Impuestos Federales tas Banamex y Pago de Impuestos Federales tas Banamex y Pago de Impuestos Federales tas banamex y Pago de Impuestos Federales tas Banamex y Pago de Impuestos Federales tas Banamex y Pago de Impuestos Federales tas Banamex y Pago de Impuestos Federales tas Banamex y Pago de Impuestos Federales tas Banamex y Pago de Impuestos Federales tas Banamex y Obranza)  Usuarios y Notificaciones  nistración de estructuras nes ción de Tarjetas os tas tas Cródito de otros Bancos y Departamentales  C Autorizar en forma remota La operación debe ser autorizada anter                                                                                                    | Monica Ortiz, Si decide cor                                                                                                    | tinuar, deberá asignar otro                           |                                                                     | Asigni     Asigni                                                                                                    |
|                                               | Facultades <ul> <li>Módulo 00: Acceso a Audiomático.</li> <li>Módulo 01: Consultas</li> <li>Módulo 02: Solicitud de chequeras</li> <li>Módulo 03: Transferencias entre cuenta</li> <li>Módulo 04: Transferencias a cuentas de</li> <li>Módulo 05: Transferencias a cuentas de</li> <li>Módulo 06: Transferencias a cuentas de</li> <li>Módulo 07: Internacional</li> <li>Módulo 08: Chequera Protegida</li> <li>Módulo 10: Administración de Cuentas,</li> <li>Módulo 11: PEMEX</li> <li>Módulo 18: Contranza Domiciliación</li> <li>Módulo 19: Nómina Integral - Administra</li> <li>Módulo 20: Nómina Integral - Administra</li> <li>Módulo 21: Consultas Generales Cobrar</li> <li>Módulo 20: Somitas Conteración de archiv</li> <li>Módulo 21: Consulta Cheques Devueltos</li> <li>Módulo 22: Consulta Cheques Devueltos</li> <li>Módulo 23: Pago de Servicios, Tarjetas de</li> <li>Módulo 24: Estado de cuenta Fiduciario</li> </ul>                | E116680 (Pendente por autotrar)  E116680 (Pendente por autotrar)  E116680 (Pendente por autotrar)  E116680 (Pendente por autotrar)  E116680 (Pendente por autotrar)  Is propias, Inversiones y Contribuciones  tas Banamex y Pago de Impuestos Federales  toros Bancos y Ordenes de Pago mina, otras cuentas y cobranza)  Usuarios y Notificaciones  usurios y Notificaciones  usurios y Notif    | Monica Oritz, Si decide cor<br>Monica Oritz, Si decide cor<br>Correctores and a secondaria de la secondaria de l | tinuar, deberá asignar otro                           |                                                                     | Asign:     Asign:                                                                                                    |

Banamex
D.R. @ Copyright 2009, Derechos Reservados. Banco Nacional de México, S.A., integrante de Grupo Financiero Banamex. Isabel la Católica 44. Centro Histórico. Del. Cuauttémoc. C.P. 06000, México, Distrito Federal, México

Administración > Usuarios > Alta de Usuarios >

BancaNet Empresarial

Página 11

|                                           |                                                                                                    | Martes 07 de Julio de 2                                                                                                    | 2015, 12:00 Cen                                                                                                    | javieralvarez@empresademo.cc<br>ro de México   Último acceso por | m.mx   55.5<br>BancaNet: | 55.1111.0000   <u>Actualizar</u><br>20/12/15 a las 01:30:54 |                                                                                                    |
|-------------------------------------------|----------------------------------------------------------------------------------------------------|----------------------------------------------------------------------------------------------------|----------------------------------------------------------------------------------------------------|------------------------------------------------------------------|--------------------------|-------------------------------------------------------------|----------------------------------------------------------------------------------------------------|
| ULTAS TRANSFERENCIAS Y PAGOS              | IMPUESTOS Y CONTRIBUCIONES COBRANZA INVE                                                                                                    | RSIONES SERVICIOS ADICIONALES ADMINISTRACIÓ                                                                                                    | iv                                                                                                    |                                                                  |                          |                                                             | SALIR                                                                                                    |
| Usuarios 🔂 Cuentas Propias                | Otras Cuentas (terceros) 🕜 Pendientes de Al                                                                                                    | utorización 📧 Chequeras 🔆 Configuración                                                                                                    | Notificaci                                                                                                    | ones Banamex 👔 🔒 Converti                                        | dor                      |                                                             |                                                                                                    |
| Jsuarios                                  | Alta de Ucuario                                                                                                    |                                                                                                    |                                                                                                    |                                                                  |                          |                                                             |                                                                                                    |
| Conoces nuestra nueva                     | Para incorporar un nuevo usuario, ingrese los datos per                                                                                                    | rsonales, defina una clave confidencial, sus facultades y                                                                                                    | dé clic en "Con                                                                                                    | inuar".                                                          |                          |                                                             |                                                                                                    |
| opción de Multipagos?                     | Datos personales                                                                                                    | Nombre                                                                                                    | Anellido nate                                                                                                    | mo                                                               | ۵                        | nelido materno                                              |                                                                                                    |
| Por favor ayudanos a                      | baroo percentareo                                                                                                    |                                                                                                    |                                                                                                    |                                                                  |                          |                                                             |                                                                                                    |
| Calificatia.                              |                                                                                                    | Período de renovación de clave de acceso                                                                                                    |                                                                                                    |                                                                  |                          |                                                             |                                                                                                    |
| ENTRA AQUÍ                                |                                                                                                    | Mensual                                                                                                    |                                                                                                    |                                                                  |                          |                                                             |                                                                                                    |
| · Outé desse heren?                       | Datos generales                                                                                                    | Calle y número exterior                                                                                                    |                                                                                                    |                                                                  | c                        | olonia                                                      |                                                                                                    |
| ¿Que desea hacer?                         | -                                                                                                    |                                                                                                    |                                                                                                    |                                                                  |                          |                                                             |                                                                                                    |
| <u>Ver historial de Banca Electrónica</u> |                                                                                                    | Estado                                                                                                    | Ciudad                                                                                                    |                                                                  | C                        | ódigo Postal                                                |                                                                                                    |
| Ver pendientes de autorizar               |                                                                                                    | Seleccione un estado                                                                                                    | Seleccione                                                                                                    | una opción                                                       |                          |                                                             |                                                                                                    |
| Dar de alta una cuenta                    |                                                                                                    | Teléfono                                                                                                    | Celular                                                                                                    |                                                                  | C                        | orreo electrónico                                           |                                                                                                    |
|                                           |                                                                                                    | Lada lel. ext.                                                                                                    |                                                                                                    |                                                                  |                          |                                                             |                                                                                                    |
|                                           |                                                                                                    |                                                                                                    |                                                                                                    |                                                                  |                          |                                                             |                                                                                                    |
|                                           | Claves de acceso                                                                                                    | Clave de acceso                                                                                                    | _                                                                                                    | Confirme clave de acceso                                         |                          |                                                             |                                                                                                    |
|                                           |                                                                                                    |                                                                                                    |                                                                                                    |                                                                  |                          |                                                             |                                                                                                    |
|                                           |                                                                                                    |                                                                                                    |                                                                                                    |                                                                  |                          |                                                             |                                                                                                    |
|                                           | Asignación de                                                                                                    | Asignar un NetKey de stock                                                                                                    |                                                                                                    | <ul> <li>Solicitar I</li> </ul>                                  | NetKey                   |                                                             |                                                                                                    |
|                                           | Netkey                                                                                                    | Seleccione la dirección de envío del nuevo Netke                                                                                                    | <i>ı</i> .                                                                                                    |                                                                  |                          |                                                             |                                                                                                    |
|                                           |                                                                                                    | <ul> <li>Enviar al domicilio del representante legal</li> </ul>                                                                                                    |                                                                                                    |                                                                  |                          |                                                             |                                                                                                    |
|                                           |                                                                                                    | Dirección No Encontrada                                                                                                    |                                                                                                    |                                                                  |                          |                                                             |                                                                                                    |
|                                           |                                                                                                    | Enviar al domicilio registrado anteriormente p                                                                                                    | ara el usuario                                                                                                    |                                                                  |                          |                                                             |                                                                                                    |
|                                           |                                                                                                    | Enviar a otro domicilio                                                                                                    |                                                                                                    |                                                                  |                          |                                                             |                                                                                                    |
|                                           |                                                                                                    |                                                                                                    |                                                                                                    |                                                                  |                          |                                                             |                                                                                                    |
|                                           |                                                                                                    | Tipo de identificación oficial                                                                                                    | Número de k                                                                                                    | dentificación oficial                                            | v                        | ligencia                                                    |                                                                                                    |
|                                           |                                                                                                    | Tipo de identificación oficial<br>Seleccionar                                                                                                    | Número de k                                                                                                    | fentificación oficial                                            | V                        | ligencia                                                    |                                                                                                    |
|                                           |                                                                                                    | Tipo de identificación oficial<br>Seleccionar                                                                                                    | Número de i                                                                                                    | lentificación oficial<br>key                                     |                          | rigencia                                                    |                                                                                                    |
|                                           | Facultades                                                                                                    | Top de identificación oficial Seleccionar Acepto el costo \$(NO DISPONIBLE) por s                                                                                                    | Número de k                                                                                                    | dentificación oficial<br>key                                     |                          | figencia                                                    |                                                                                                    |
|                                           | Facultades                                                                                                    | Top de identificación oficial<br>Seleccionar 💌                                                                                                    | Número de k                                                                                                    | Jentificación oficial<br>key                                     |                          | /igencia                                                    | Asig                                                                                                    |
|                                           | Facultades  Módulo 00: Acceso a Audiomático.  Módulo 01: Consultas                                                                                                    | Top de identificación oficial<br>Seleccionar 💌                                                                                                    | Número de i                                                                                                    | lentificación oficial                                            |                          | rgencia                                                     | Asig                                                                                                    |
|                                           | Facultades           Módulo 00: Acceso a Audiomático.         Módulo 01: Consultas           Módulo 02: Solicitud de chequeras         Módulo 02: Solicitud de chequeras                                                                                                    | Top de identificación oficial<br>Seleccionar<br>Acepto el costo \$(NO DISPONIBLE) por s                                                                                                    | Número de is                                                                                                    | lentificación oficial                                            |                          | 'igencia                                                    | III Asig<br>III Asig<br>III Asig<br>III Asig                                                                                                    |
|                                           | Módulo 00: Acceso a Audiomático.           Módulo 01: Consultas           Módulo 02: Solicitud de chequeras           Módulo 03: Transferencias entre cuenta           Módulo 01: Consultante cuenta                                                                                                    | Top de identificación oficial<br>Seleccionar<br>Acepto el costo \$(NO DISPONIBLE) por s<br>Acepto el costo \$(NO DISPONIBLE) por s<br>as propias, inversiones y Contribuciones                                                                                                    | Número de i                                                                                                    | lentificación oficial                                            |                          | 'gencia                                                     | III Asig<br>III Asig<br>III Asig<br>III Asig<br>III Asig                                                                                                    |
|                                           | Facultades<br>Módulo 00: Acceso a Audiomático.<br>Módulo 01: Consultas<br>Módulo 02: Solicitud de chequeras<br>Módulo 03: Transferencias entre cuenta<br>Módulo 04: Transferencias a cuenta de<br>Módulo 05: Transferencias a cuenta de                                                                                                    | Top de identificación oficial<br>Seleccionar  Acepto el costo \$(NO DISPONIBLE) por s  as propias, Inversiones y Contribuciones Itas Banamex y Pago de Impuestos Federales e otros Bancos y Ordenes de Pago                                                                                                    | Número de i                                                                                                    | lentificación oficial                                            |                          | 'gencia                                                     | Asig<br>Z Asig<br>Asig<br>Asig<br>Asig                                                                                                    |
|                                           | Facultades Módulo 00: Acceso a Audiomático. Módulo 01: Consultas Módulo 02: Solicitud de chequeras Módulo 03: Transferencias entre cuenta Módulo 04: Transferencias a duras cuen Módulo 05: Transferencias a cuentas de Módulo 06: Transferencias Mayias (Módulo 06: Transferencias Mayias)                                                                                                    | Top de dentificación oficial<br>Seleccionar  Accepto el costo \$(NO DISPONIBLE) por s  as propias, Inversiones y Contribuciones tas Banarex y Pago de Impuestos Federales e otros Bancos y Ordenes de Pago mina, otras cuentas y cobranza)                                                                                                    | Número de la                                                                                                    | lentificación oficial                                            |                          | igencia                                                     | Asig<br>Z Asig<br>Asig<br>Asig<br>Asig<br>Asig<br>Asig                                                                                                    |
|                                           | Facultades Módulo 00: Acceso a Audiomático. Módulo 01: Consultas Módulo 02: Solicitud de chequeras Módulo 03: Transferencias entre cuenta Módulo 04: Transferencias a drasa cuentas de Módulo 05: Transferencias a cuentas de Módulo 05: Transferencias Masivas (Nó Módulo 07: Internacional                                                                                                    | Top de dentificación oficial<br>Seleccionar<br>Acepto el costo \$(NO DISPONIBLE) por s<br>as propias, Inversiones y Contribuciones<br>tas Banamex y Pago de Impuestos Federales<br>e otros Bancos y Ordenes de Pago<br>mina, otras cuentas y cobranza)                                                                                                    | Número de la                                                                                                    | lentificación oficial                                            |                          | igencia                                                     | Asig<br>Asig<br>Asig<br>Asig<br>Asig<br>Asig<br>Asig<br>Asig                                                                                                    |
|                                           | Facultades<br>Módulo 00: Acceso a Audiomático.<br>Módulo 01: Consultas<br>Módulo 02: Solicitud de chequeras<br>Módulo 03: Transferencias acuertas de<br>Módulo 04: Transferencias a cuentas de<br>Módulo 05: Transferencias a cuentas de<br>Módulo 06: Transferencias dasivas (Nó<br>Módulo 06: Transferencias Masivas (Nó                                                                                                    | Top de identificación oficial<br>Seleccionar<br>Acepto el costo \$(NO DISPONIBLE) por s<br>Acepto el costo \$(NO DISPONIBLE) por s<br>as propias, Inversiones y Contribuciones<br>tas Banamex y Pago de Impuestos Federales<br>e otros Bancos y Ordenes de Pago<br>mina, otras cuentas y cobranza)                                                                                                    | Número de la                                                                                                    | lentificación oficial                                            |                          | igencia                                                     | Asig<br>Z Asig<br>Asig<br>Asig<br>Asig<br>Asig<br>Asig<br>Asig<br>Asig                                                                                                    |
|                                           | Facultades<br>Módulo 00: Acceso a Audiomático.<br>Módulo 01: Consultas<br>Módulo 03: Transferencias entre cuenta<br>Módulo 03: Transferencias a cuentas de<br>Módulo 04: Transferencias a cuentas de<br>Módulo 05: Transferencias a cuentas de<br>Módulo 05: Transferencias másivias (Nő<br>Módulo 09: Transferencias másivias (Nő<br>Módulo 09: Cheguera Protegida<br>Módulo 09: Cheguera Protegida                                                                                                    | Top de identificación oficial<br>Seleccionar  Accepto el costo \$(NO DISPONIBLE) por s  as propias, Inversiones y Contribuciones tas Banamex y Pago de Impuestos Federales e otros Bancos y Ordenes de Pago minia, otras cuentas y cobranza)  Usuarios y Notificaciones                                                                                                    | Número de la                                                                                                    | key                                                              |                          | igencia                                                     | Asig<br>Asig<br>Asig<br>Asig<br>Asig<br>Asig<br>Asig<br>Asig                                                                                                    |
|                                           | Facultades Módulo 00: Acceso a Audiomático. Módulo 01: Consultas Módulo 02: Solicitud de chequeras Módulo 03: Transferencias entre cuento Módulo 04: Transferencias a otras cuento Módulo 05: Transferencias a otras (Nódulo 05: Transferencias a cuentas de Módulo 05: Transferencias Masivas (Nó Módulo 05: Chequera Protegida Módulo 09: Chequera Protegida Módulo 01: Administración de Cuentas, Módulo 01: HEINEX                                                                                                    | Top de identificación oficial<br>Seleccionar  Accepto el costo \$(NO DISPONIBLE) por s  as propias, Inversiones y Contribuciones tas Banamex y Pago de Impuestos Federales e otros Bancos y Ordenes de Pago minia, otras cuentas y cobranza)  Usuarios y Notificaciones                                                                                                    | Número de la                                                                                                    | key                                                              |                          | igencia                                                     | La Asig<br>Ja Asig<br>Asig<br>Asig<br>Asig<br>Asig<br>Asig<br>Asig<br>Asig                                                                                                    |
|                                           | Facultades     Módulo 00: Acceso a Audiomático.     Módulo 01: Consultas     Módulo 02: Solicitud de chequeras     Módulo 02: Solicitud de chequeras     Módulo 03: Transferencias entre cuenta     Módulo 04: Transferencias a otras cuent     Módulo 05: Transferencias a otras cuentas de     Módulo 05: Transferencias antes entre a dividuo 06: Transferencias a cuentas de     Módulo 06: Transferencias Masivas (Nó     Módulo 07: Internacional     Módulo 09: Chequera Protegida     Módulo 10: Administración de Cuentas,     Módulo 11: PEMEX     Módulo 12: Cotranza Domiciliación                                                                                                    | Top de identificación oficial<br>Seleccionar  Accepto el costo \$(NO DISPONIBLE) por s<br>Accepto el costo \$(NO DISPONIBLE) por s<br>as propias, inversiones y Contribuciones<br>tas Banamex y Pago de Impuestos Federales<br>e otros Bancos y Ordenes de Pago<br>mina, otras cuentas y cobranza)<br>Usuarios y Notificaciones                                                                                                    | Número de i                                                                                                    | key                                                              |                          | 'gencia                                                     | Asig<br>Asig<br>Asig<br>Asig<br>Asig<br>Asig<br>Asig<br>Asig                                                                                                    |
|                                           | Facultades Módulo 00: Acceso a Audiomático. Módulo 01: Consultas Módulo 02: Solicitud de chequeras Módulo 03: Transferencias entre cuente Módulo 03: Transferencias a cuentas de Módulo 05: Transferencias a cuentas de Módulo 05: Transferencias masivas (Nó Módulo 05: Transferencias masivas (Nó Módulo 05: Chequera Protegida Módulo 09: Chequera Protegida Módulo 01: Administración de Cuentas, Módulo 01: Contornaz Domiciliación Módulo 12: Contornaz Domiciliación Módulo 12: Contornaz Laudación                                                                                                    | Top de identificación oficial<br>Seleccionar  Accepto el costo \$(NO DISPONIBLE) por s<br>Accepto el costo \$(NO DISPONIBLE) por s<br>as propias, Inversiones y Contribuciones<br>tas Banamex y Pago de Impuestos Federales<br>e otros Bancos y Ordenes de Pago<br>mina, otras cuentas y cobranza)<br>Usuarios y Notificaciones<br>nistración de estructuras                                                                                                    | Número de la                                                                                                    | key                                                              |                          | igencia                                                     | La Asig<br>Jakaga<br>Asig<br>Asig<br>Asig<br>Asig<br>Asig<br>Asig<br>Asig<br>Asig                                                                                                    |
|                                           | Facultades           Módulo 00: Acceso a Audiomático.           Módulo 01: Consultas           Módulo 02: Solicitud de chequeras           Módulo 03: Transferencias entre cuenta           Módulo 03: Transferencias otras cuenta           Módulo 05: Transferencias otras cuenta           Módulo 05: Transferencias a otras cuenta           Módulo 05: Transferencias datas cuentas (Módulo 06: Transferencias Masivas (Nó           Módulo 06: Chequera Protegida           Módulo 07: Internacional           Módulo 07: Cobranza Domiciliación           Módulo 12: Cobranza Domiciliación           Módulo 16: Cuenta Balance Cero - Admi           Módulo 16: Continaciones y Liquidacic           Módulo 16: Continacio a y Liquidacic           Módulo 16: Continacio a tras cuentas                                                                                                    | Topo de identificación oficial<br>Seleccionar  Accepto el costo \$(NO DISPONIBLE) por s<br>Accepto el costo \$(NO DISPONIBLE) por s<br>as propias, inversiones y Contribuciones<br>tas Banamex y Pago de Impuestos Federales<br>e otros Bancos y Ordenes de Pago<br>mina, otras cuentas y cobranza)<br>Usuarios y Notificaciones<br>usarios y Notificaciones<br>nistración de estructuras<br>xxxxxxxxxxxxxxxxxxxxxxxxxxxxxxxxxxxx                                                                                                    | Número de la                                                                                                    | key                                                              |                          | igencia                                                     | Asig<br>Asig<br>Asig<br>Asig<br>Asig<br>Asig<br>Asig<br>Asig                                                                                                    |
|                                           | Facultades           Módulo 00: Acceso a Audiomático.           Módulo 01: Consultas           Módulo 02: Solicitud de chequeras           Módulo 03: Transferencias entro cuenta           Módulo 04: Transferencias a otras cuenta           Módulo 05: Transferencias a otras cuenta           Módulo 05: Transferencias a cuentas d           Módulo 06: Transferencias a cuentas d           Módulo 07: Internacional           Módulo 09: Chequera Protegida           Módulo 19: Cobranza Domicilliación           Módulo 18: Confirmaciones y Liquidació           Módulo 18: Confirmaciones y Ciudidació           Módulo 19: Nómina Integral - Administra-           Módulo 19: Nómina Integral - Administra-                                                                                                    | Topo de identificación oficial Selecciónar  Accepto el costo \$(NO DISPONIBLE) por s  as propias, inversiones y Contribuciones tas Banamex y Pago de Impuestos Federales e otros Bancos y Ordenes de Pago mina, otras cuentas y cobranza)  Usuarios y Notificaciones usistración de estructuras mes ación de Tarjetas tos                                                                                                    | Número de la                                                                                                    | key                                                              |                          | igencia                                                     | Asig<br>Asig<br>Asig<br>Asig<br>Asig<br>Asig<br>Asig<br>Asig                                                                                                    |
|                                           | Facultades           Módulo 00: Acceso a Audiomático.           Módulo 01: Consultas           Módulo 02: Solicitud de chequeras           Módulo 03: Transferencias entre cuenta           Módulo 04: Transferencias a cuenta of           Módulo 05: Transferencias a cuenta of           Módulo 05: Transferencias a cuentas of           Módulo 06: Transferencias a cuentas of           Módulo 07: Internacional           Módulo 09: Cheguera Protegida           Módulo 09: Cheguera Protegida           Módulo 19: Cobranza Domicilliación           Módulo 16: Cuenta Balance Cero - Admi           Módulo 18: Confirmaciones y Liquidació           Módulo 19: Nómina Integral - Administra-           Módulo 20: Dimina Integral - Administra-           Módulo 18: Contina Integral - Administra-           Módulo 20: Dimina - Creación de archulo 14:           Módulo 20: Liómina - Creación de archulo 14:                                                                                                    | Topo de identificación oficial Seleccionar  Accepto el costo \$(NO DISPONIBLE) por s  astropias, Inversiones y Contribuciones tas Banamex y Pago de Impuestos Federales e otros Bancos y Ordenes de Pago mina, otras cuentas y cobranza)  Usuarios y Notificaciones  usuarios y Notificaciones  sción de estructuras sos staz                                                                                                    | Número de la                                                                                                    | key                                                              |                          | 'gencia                                                     | Asign<br>Asign<br>Asign    |
|                                           | Facultades           Módulo 00: Acceso a Audiomático.         Módulo 01: Consultas           Módulo 02: Solicitud de chequeras         Módulo 02: Solicitud de chequeras           Módulo 03: Transferencias eutera do         Módulo 04: Transferencias a cuetra do           Módulo 05: Transferencias a cuetra do         Módulo 05: Transferencias a cuetra do           Módulo 06: Transferencias a cuetra do         Módulo 07: Internacional           Módulo 07: Internacional         Módulo 07: Acceura Protegida           Módulo 08: Chequera Protegida         Módulo 10: Administración de Cuentas,           Módulo 11: Cobranza Domiciliación         Módulo 11: Confirmaciones y Liquidacia           Módulo 11: Rufina Integral - Administra-         Módulo 21: Consultas Generales Cobra-           Módulo 21: Consultas Generales Cobra-         Módulo 21: Consultas Generales Cobra-           Módulo 21: Consultas Generales Cobra-         Módulo 21: Consultas Generales Cobra-                                                                                                    | Topo de identificación oficial<br>Seleccionar  Accepto el costo \$(NO DISPONIBLE) por el<br>as propias, Inversiones y Contribuciones<br>Itas Banamex y Pago de Impuestos Federales<br>e otros Bancos y Ordenes de Pago<br>mina, otras cuentas y cobranza)<br>Usuarios y Notificaciones<br>inistración de estructuras<br>nes<br>acción de Tarjetas<br>ros<br>nza                                                                                                    | Número de la                                                                                                    | key                                                              |                          |                                                             | Asigu<br>Z Asigu<br>Asigu<br>Asigu<br>Asigu<br>Asigu<br>Asigu<br>Asigu<br>Asigu<br>Asigu<br>Asigu<br>Asigu<br>Asigu<br>Asigu<br>Asigu<br>Asigu<br>Asigu<br>Asigu<br>Asigu<br>Asigu<br>Asigu<br>Asigu<br>Asigu<br>Asigu<br>Asigu<br>Asigu<br>Asigu<br>Asigu<br>Asigu<br>Asigu                                                                                                    |
|                                           | Facultades                Módulo 00: Acceso a Audiomático.                 Módulo 01: Consultas                 Módulo 02: Solicitud de chequeras                 Módulo 03: Transferencias entre cuenta                 Módulo 03: Transferencias a otras cuen                 Módulo 05: Transferencias a otras cuen                 Módulo 05: Transferencias Mavivas (Mó                 Módulo 06: Transferencias Mavivas (Mó                 Módulo 07: Internacional                 Módulo 08: Chequera Protegida                 Módulo 09: Chequera Protegida                 Módulo 10: Cobranza Domiciliación                 Módulo 12: Cobranza Domiciliación                 Módulo 12: Cobranza Domiciliación                 Módulo 12: Cobranza Domiciliación                 Módulo 13: Confirma integra1 - Administra                 Módulo 13: Confirma integra1 - Administra                 Módulo 12: Cossutta Cheques Devuelto                           Módulo 21: Consutta Senentas Cobra                                                                                                    | Topo de identificación oficial<br>Seleccionar  Accepto el costo \$(NO DISPONIBLE) por si<br>Accepto el costo \$(NO DISPONIBLE) por si<br>as propias, inversiones y Contribuciones<br>tas Bancos y Ordenes de Pago<br>mina, otras cuentas y cobranza)<br>Usuarios y Notificaciones<br>inistración de estructuras<br>paes<br>acción de Tarjetas<br>toos<br>aza<br>s<br>de Crédito de otros Bancos y Departamentales                                                                                                    | Número de la                                                                                                    | key                                                              |                          | 'gencia                                                     | Asig<br>Z Asig<br>Asig<br>Asig<br>Asig<br>Asig<br>Asig<br>Asig<br>Asig                                                                                                    |
|                                           | Facultades                Módulo 00: Acceso a Audiomático.                 Módulo 01: Consultas                 Módulo 02: Solicitud de chequeras                 Módulo 03: Transferencias entre cuenta                 Módulo 03: Transferencias entre cuenta                 Módulo 03: Transferencias a otras cuent                 Módulo 06: Transferencias Maxivas (Nó                 Módulo 06: Transferencias Maxivas (Nó                 Módulo 07: Internacional                 Módulo 08: Transferencias Maxivas                 Módulo 08: Chequera Protegida                 Módulo 19: Chequera Drotegida                 Módulo 12: Cobranza Domicillación                 Módulo 12: Cobranza Domicillación                 Módulo 12: Cobranza Domicillación                 Módulo 12: Cobranza Domicillación                 Módulo 12: Cobranza Cobrad                 Módulo 22: Consulta Cheques Develicion                 Módulo 22: Consulta Cheques Develicion                 Módulo 22: Consulta Cheques Develicion                 Módulo 22: Pago de Servicios, Tarjetas               <                                                                                                    | Topo de identificación oficial<br>Seleccionar  Accepto el costo \$(NO DISPONIBLE) por a<br>as propias, Inversiones y Contribuciones<br>tas Banamex y Pago de Impuestos Federales<br>e otros Bancos y Ordenes de Pago<br>mina, otras cuentas y cobranza)<br>Usuarios y Notificaciones<br>inistración de estructuras<br>mes<br>sción de Tarjetas<br>os<br>prza<br>s                                                                                                    | Número de is                                                                                                    | key                                                              |                          | 'gencia                                                     | Asig<br>Z Asig<br>Z Asig<br>Asig<br>Asig<br>Asig<br>Asig<br>Asig<br>Asig<br>Asig                                                                                                    |
|                                           | Facultades                Módulo 00: Acceso a Audiomático.                 Módulo 01: Consultas                 Módulo 02: Solicitud de chequeras                 Módulo 03: Transferencias entre cuenta                 Módulo 03: Transferencias entre cuenta                 Módulo 03: Transferencias a otras cuent                 Módulo 06: Transferencias Maxivas (Nó                 Módulo 06: Transferencias Maxivas (Nó                 Módulo 06: Transferencias Maxivas                 Módulo 07: Internacional                 Módulo 10: Chequera Protegida                 Módulo 11: Cohrimaz Domiciliación                 Módulo 12: Cohranz Domiciliación                 Módulo 12: Contrara Domiciliación                 Módulo 12: Contrara Domiciliación                 Módulo 12: Contrara Loración es y Liquidacic                 Módulo 21: Consultas Generales Cobrad                 Módulo 22: Consulta Cheques Devueltor                 Módulo 22: Consulta Cheques Devueltor                 Módulo 22: Consulta Cheques Devueltor                 Módulo 23: Pago de Servicios, Tarjetas                                                                                                    | Topo de identificación oficial<br>Seleccionar  Accepto el costo \$(NO DISPONIBLE) por a<br>as propias, inversiones y Contribuciones<br>tas Banamex y Pago de Impuestos Federales<br>e otros Bancos y Ordenes de Pago<br>mina, otras cuentas y cobranza)<br>Usuarios y Notificaciones<br>nistración de estructuras<br>mes<br>sción de Tarjetas<br>os<br>s                                                                                                    |                                                                                                    | key                                                              |                          | 'gencia                                                     | Asig<br>Asig<br>Asig<br>Asig<br>Asig<br>Asig<br>Asig<br>Asig                                                                                                    |
|                                           | Facultades                Módulo 00: Acceso a Audiomático.                 Módulo 01: Consultas                 Módulo 02: Solicitud de chequeras                 Módulo 03: Transferencias entre cuenta                 Módulo 03: Transferencias o trans cuen                 Módulo 03: Transferencias a cuentas d                 Módulo 03: Transferencias a cuentas                 Módulo 05: Transferencias a cuentas                 Módulo 05: Transferencias a cuentas                 Módulo 05: Transferencias a cuentas                 Módulo 05: Transferencias a cuentas                 Módulo 05: Transferencias a cuentas                 Módulo 05: Transferencias             masivas                 Módulo 05: Cobranza                 Módulo 12: Cobranza                 Módulo 12: Cobranza                 Módulo 12: Cobranza                 Módulo 12: Cobranza                 Módulo 12: Cobranza                 Módulo 12: Cobranza                 Módulo 12: Cobranza                 Módulo 12: Cobranza                 Módulo 12: Cobranza <td>Top de dentificación oficial Seleccionar  Accepto el costo \$(NO DISPONIBLE) por s  as propias, inversiones y Contribuciones tas Banamex y Pago de impuestos Federales e otros Bancos y Ordenes de Pago mina, otras cuentas y cobranza)  Usuarios y Notificaciones  usuarios y Notificaciones  usuarios y Notificaciones  s  cuito de Tarjetas ros s  de Crédito de otros Bancos y Departamentales  as propias  Cuito de otros Bancos y Departamentales  Cuito de otros Bancos y Departamentales</td> <td></td> <td>key  key  rs del 120822013</td> <td></td> <td>'gencia        </td> <td>Asigi<br/>Asigi<br/>Asi<br/>Asigi<br/>Asigi<br/>Asigi<br/>Asigi<br/>Asi<br/>Asigi<br/>Asigi<br/>Asigi<br/>Asigi<br/>Asigi<br/>Asi</td> | Top de dentificación oficial Seleccionar  Accepto el costo \$(NO DISPONIBLE) por s  as propias, inversiones y Contribuciones tas Banamex y Pago de impuestos Federales e otros Bancos y Ordenes de Pago mina, otras cuentas y cobranza)  Usuarios y Notificaciones  usuarios y Notificaciones  usuarios y Notificaciones  s  cuito de Tarjetas ros s  de Crédito de otros Bancos y Departamentales  as propias  Cuito de otros Bancos y Departamentales  Cuito de otros Bancos y Departamentales                                                                                                    |                                                                                                    | key  key  rs del 120822013                                       |                          | 'gencia                                                     | Asigi<br>Asigi<br>Asi<br>Asigi<br>Asigi<br>Asigi<br>Asigi<br>Asi<br>Asigi<br>Asigi<br>Asigi<br>Asigi<br>Asigi<br>Asi |
|                                           | Facultades                Módulo 00: Acceso a Audiomático.                 Módulo 01: Consultas                 Módulo 02: Solicitud de chequeras                 Módulo 03: Transferencias entre cuenta                 Módulo 03: Transferencias a otras cuenta                 Módulo 05: Transferencias a cuentas do                 Módulo 06: Transferencias a cuentas do                 Módulo 06: Transferencias a cuentas do                 Módulo 07: Internacional                 Módulo 08: Conguera Protegida                 Módulo 10: Administración de Cuentas,                 Módulo 18: Confirmaciones y Liguidació                Módulo 18: Confirmaciones y Liguidació                 Módulo 21: Consultas Generales Cothar              Módulo 22: Consulta Generales Cothar                 Módulo 22: Consulta Generales Cothar                 Módulo 22: Consulta Cheques Devuelto                 Módulo 24: Estado de cuenta Fiduciario                 Módulo 24: Estado de cuenta Fiduciario                   Módulo 24: Estado de cuenta Fiduciario                                                                                                    | Top de identificación oficial<br>Seleccionar  Accepto el costo \$(NO DISPONIBLE) por si<br>Accepto el costo \$(NO DISPONIBLE) por si<br>as propias, inversiones y Contribuciones<br>Itas Banamex y Pago de Impuestos Federales<br>e otros Bancos y Ordenes de Pago<br>mina, otras cuentas y cobranza)<br>Usuarios y Notificaciones<br>usuarios y Notificaciones<br>nistración de estructuras<br>nes<br>ación de Tarjetas<br>os<br>ación de Tarjetas<br>os<br>Autorizar en forma remota<br>La operación debe ser autorizada anter                                                                                                    | Número de la<br>colicitud de Neu<br>colicitud de Neu<br>colicitud | key  key  r r r r r r r r r r r r r r r r r r                    |                          | 'gencia                                                     | Asigu<br>Asigu<br>Asigu    |
|                                           | Facultades           Módulo 00: Acceso a Audiomático.           Módulo 01: Consultas           Módulo 02: Solicitud de chequeras           Módulo 03: Transferencias entro cuenta           Módulo 06: Transferencias a otras cuenta           Módulo 06: Transferencias a cuenta od           Módulo 06: Transferencias a cuenta od           Módulo 06: Transferencias a cuenta od           Módulo 07: Internacional           Módulo 09: Chequera Protegida           Módulo 19: Administración de Cuentas,           Módulo 19: Cobranza Domicilliación           Módulo 18: Confirmaciones y Liquidacia           Módulo 20: Hómina - Creación de archuitas de           Módulo 21: Consultas Generales Cobrar           Módulo 22: Consultas Generales Cobrar           Módulo 23: Pago de Servicios, Tarjetas           Módulo 24: Estado de cuenta Fiduciario           Opciones           Opciones                                                                                                    | Top de identificación oficial Seleccionar  Accepto el costo \$(NO DISPONIBLE) por s  Accepto el costo \$(NO DISPONIBLE) por s  as propias, Inversiones y Contribuciones  as propias, Inversiones y Contribuciones  as dros Bancos y Ordenes de Pago mina, otras cuentas y cobranza)  Usuarios y Notificaciones  usuarios y Notificaciones  as contro de estructuras as contro de estructuras as contro de arajetas as contro de ancos y Departamentales  as contro de otros Bancos y Departamentales  as contro de otros Bancos y Departamentales  as contro de otros Bancos y Departamentales  as control de otros Bancos y Departamentales  as control de otros Bancos y Departamentales  as control de otros Bancos y Departamentales | Número de is                                                                                                    | key  key  res del 120622013                                      |                          | 'gencia                                                     | Asign     Asign     A                                                                                                    |

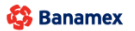

D.R. @ Copyright 2009, Derechos Reservados. Banco Nacional de México, S.A., integrante de Grupo Financiero Banamex. Isabel la Católica 44. Centro Histórico. Del. Cuauhtémoc. C.P. 06000, México, Distrito Federal, México

Administración > Usuarios > Alta de Usuarios >

Página 12

Alta de Usuario

| Dara incorporar un quevo ucuario, inorace los datos personales | defina una clave confidencial que facultadas y dá clic en "Continuar"   |  |
|----------------------------------------------------------------|-------------------------------------------------------------------------|--|
| Fala incorporar un nacijo usuano, ingrese los datos personales | , defina una clave connucificial, sus facultades y de cile en continuar |  |

| tos personales                                                                                                    | Nombre                                                                                                    | Apellido paterno                                                          | Apellido materno                             |                                              |
|----------------------------------------------------------------------------------------------------|----------------------------------------------------------------------------------------------------|---------------------------------------------------------------------------|----------------------------------------------|----------------------------------------------|
|                                                                                                    | Período de renovación de clave de acc                                                                                                    | 2990                                                                      |                                              |                                              |
|                                                                                                    | Mensual                                                                                                    |                                                                           |                                              |                                              |
|                                                                                                    |                                                                                                    |                                                                           |                                              |                                              |
| atos ganaralos                                                                                                    | Calla y número exterior                                                                                                    |                                                                           | Colonia                                      |                                              |
| tos generales                                                                                                    |                                                                                                    |                                                                           | Colonia                                      |                                              |
|                                                                                                    | Entado                                                                                                    | Ciudad                                                                    | Cádian Bontal                                |                                              |
|                                                                                                    | Seleccione un estado                                                                                                    | Seleccione una opción                                                     |                                              |                                              |
|                                                                                                    | Taléfana                                                                                                    | Calular                                                                   | Corres electrónico                           |                                              |
|                                                                                                    | lada Tel                                                                                                    | evit                                                                      | Correo electronico                           |                                              |
|                                                                                                    | Lood For.                                                                                                    | on.                                                                       |                                              |                                              |
| iltades                                                                                                    |                                                                                                    |                                                                           |                                              |                                              |
| Módulo 00: Acceso a Audiomáti                                                                                                    | 20                                                                                                    |                                                                           |                                              | 🕅 Asia                                       |
| mouno vo. Acceso a Audiomati                                                                                                    |                                                                                                    |                                                                           |                                              | Mong                                         |
| módulo "Acceso a Audiomático", le                                                                                                    | permite hacer uso de los servicios de Audiomáti                                                                                                    | ico.                                                                      |                                              |                                              |
| oture una clave de acces <u>o numérica de</u>                                                                                                    | 6 díaitos.                                                                                                    |                                                                           |                                              |                                              |
| El campo de                                                                                                    | be tener 6 digitos                                                                                                    |                                                                           |                                              |                                              |
| aves de acceso                                                                                                    | de acceso                                                                                                    | Confirme clave de a                                                       | acceso                                       |                                              |
|                                                                                                    |                                                                                                    |                                                                           |                                              |                                              |
|                                                                                                    |                                                                                                    |                                                                           |                                              |                                              |
| portante: Para este módulo únicament                                                                                                    | podrá dar de alta a un máximo de 5 usuarios. Dichos u                                                                                                    | usuarios solamente podrán ingresar a Audiomátic                           | o, por lo que no tendrán acceso a BancaNet E | Empresarial.                                 |
| portante: Para este módulo únicament<br>a conocer más acerca de este módulo<br>Módulo 01: Consultas                                                                                                    | s podrá dar de alta a un máximo de 5 usuarios. Dichos u<br>Se clic <u>aquí</u>                                                                                                    | usuarios solamente podrán ingresar a Audiomátic                           | o, por lo que no tendrán acceso a BancaNet E | Empresarial.                                 |
| portante: Para este módulo únicament<br>a conocer más acerca de este módulo<br>Módulo 01: Consultas<br>Módulo 02: Solicitud de chemen                                                                                                    | s podrá dar de alta a un máximo de 5 usuarios. Dichos u<br>de clic <u>aqui</u>                                                                                                    | usuarios solamente podrán ingresar a Audiomátic                           | o, por lo que no tendrán acceso a BancaNet E | Empresarial.<br>E Asig                       |
| portante: Para este módulo únicament<br>a conocer más acerca de este módulo<br>Módulo 01: Consultas<br>Módulo 02: Solicitud de chequer<br>Módulo 02: Transferencias entr                                                                                                    | s podrá dar de alta a un máximo de 5 usuarios. Dichos u<br>de cic <u>aqui</u><br>as<br>- cuentas propias. Inversiones y Contribuciones                                                                                                    | usuarios solamente podrán ingresar a Audiomátic                           | o, por lo que no tendrán acceso a BancaNet E | mpresarial.<br>Asig<br>Asig                  |
| portante: Para este módulo únicament<br>a conocer más acerca de este módulo<br>Módulo 01: Consultas<br>Módulo 02: Solicitud de chequer<br>Módulo 03: Transferencias entre                                                                                                    | s podrá dar de alta a un máximo de 5 usuarios. Dichos u<br>de cic <u>aqui</u><br>as<br>e cuentas propias, Inversiones y Contribuciones<br>as cuentas Propias, Inversiones y Contribuciones                                                                                                    | usuarios solamente podrán ingresar a Audiomátic                           | o, por lo que no tendrán acceso a BancaNet E | Empresarial.<br>Asig<br>Asig<br>Asig<br>Asig |
| portante: Para este módulo únicament<br>a conocer más acerca de este módulo<br>Módulo 01: Consultas<br>Módulo 02: Solicitud de chequer<br>Módulo 03: Transferencias a otr<br>Módulo 04: Transferencias a otr                                                                                                    | e podrá dar de alta a un máximo de 5 usuarios. Dichos u<br>de cic <u>aqui</u><br>as<br>e cuentas propias, Inversiones y Contribuciones<br>as cuentas Banamex y Pago de Impuestos Fede<br>antas de otros Bancos y Ordenes de Pano                                                                                                    | usuarios solamente podrán ingresar a Audiomátic<br>s<br>erales            | o, por lo que no tendrán acceso a BancaNet E | Empresarial.                                 |
| portante: Para este módulo únicament<br>a conocer más acerca de este módulo<br>Módulo 01: Consultas<br>Módulo 02: Solicitud de chequer<br>Módulo 03: Transferencias entre<br>Módulo 04: Transferencias a cu<br>Módulo 05: Transferencias a cu                                                                                                    | e podrá dar de alla a un máximo de 5 usuarios. Dichos u<br>de cic <u>aqui</u><br>as<br>e Cuentas propias, Inversiones y Contribuciones<br>as cuentas Banamex y Pago de Impuestos Fede<br>entas de otros Bancos y Ordenes de Pago<br>use Mórnina, parcas cuentas y concensa)                                                                                                    | usuarios solamente podrán ingresar a Audiomátic<br>s<br>erales            | o, por lo que no tendrán acceso a BancaNet E | Empresarial.                                 |
| portante: Para este módulo únicament<br>a conocer más acerca de este módulo<br>Módulo 01: Consultas<br>Módulo 02: Solicitud de chequer<br>Módulo 03: Transferencias entrr<br>Módulo 04: Transferencias a otr<br>Módulo 05: Transferencias Mas<br>Módulo 06: Transferencias Mas                                                                                                    | o podrá dar de alla a un máximo de 5 usuarios. Dichos u<br>de clic <u>aqui</u><br>as<br>e Cuentas propias, Inversiones y Contribuciones<br>as cuentas Banamex y Pago de Impuestos Fede<br>entas de otros Bancos y Ordenes de Pago<br>vas (Nómina, otras cuentas y cobranza)                                                                                                    | usuarios solamente podrán ingresar a Audiomátic<br>s<br>erales            | o, por lo que no tendrán acceso a BancaNet E | Empresarial.                                 |
| portante: Para este módulo únicament<br>a conocer más acerca de este módulo<br>Módulo 01: Consultas<br>Módulo 02: Solicitud de chequer<br>Módulo 03: Transferencias a otr<br>Módulo 04: Transferencias a otr<br>Módulo 05: Transferencias a cu<br>Módulo 06: Transferencias Masi<br>Módulo 06: Transferencias                                                                                                    | o podrá dar de alla a un máximo de 5 usuarios. Dichos u<br>de clic <u>aqui</u><br>as<br>e Cuentas propias, Inversiones y Contribuciones<br>as cuentas Banamex y Pago de Impuestos Fede<br>entas de otros Bancos y Ordenes de Pago<br>vas (Nómina, otras cuentas y cobranza)                                                                                                    | usuarios solamente podrán ingresar a Audiomátic<br>s<br>erales            | o, por lo que no tendrán acceso a BancaNet E | Empresarial.                                 |
| portante: Para este módulo únicament<br>a conocer más acerca de este módulo<br>Módulo 01: Consultas<br>Módulo 02: Solicitud de chequen<br>Módulo 03: Transferencias a otr<br>Módulo 04: Transferencias a otr<br>Módulo 05: Transferencias Mas<br>Módulo 06: Transferencias Mas<br>Módulo 07: Internacional<br>Módulo 09: Chequera Protegida                                                                                                    | e podrá dar de alla a un máximo de 5 usuarios. Dichos u<br>de cic <u>aqui</u><br>as<br>o cuentas propias, Inversiones y Contribuciones<br>as cuentas Banamex y Pago de Impuestos Fede<br>entas de otros Bancos y Ordenes de Pago<br>vas (Nómina, otras cuentas y cobranza)<br>uentas. Ilsuarios y Notificaciones                                                                                                    | usuarios solamente podrán ingresar a Audiomátic<br>s<br>erales            | o, por lo que no tendrán acceso a BancaNet E | Empresarial.                                 |
| portante: Para este módulo únicament<br>a conocer más acerca de este módulo<br>Módulo 01: Consultas<br>Módulo 02: Solicitud de chequen<br>Módulo 03: Transferencias entrr<br>Módulo 04: Transferencias a cu<br>Módulo 05: Transferencias Masi<br>Módulo 06: Transferencias Masi<br>Módulo 07: Internacional<br>Módulo 09: Chequera Protegida<br>Módulo 10: Administración de C                                                                                                    | e podrá dar de alla a un máximo de 5 usuarios. Dichos u<br>de clic <u>gaul</u><br>as<br>o cuentas propias, Inversiones y Contribuciones<br>as cuentas Banamex y Pago de Impuestos Fede<br>entas de otros Bancos y Ordenes de Pago<br>vas (Nómina, otras cuentas y cobranza)<br>uentas, Usuarios y Notificaciones                                                                                                    | usuarios solamente podrán ingresar a Audiomátic<br>s<br>erales            | o, por lo que no tendrán acceso a BancaNet E | Empresarial.                                 |
| portante: Para este módulo únicament<br>a conocer más acerca de este módulo<br>Módulo 01: Consultas<br>Módulo 02: Solicitud de chequer<br>Módulo 03: Transferencias a otr<br>Módulo 04: Transferencias a otr<br>Módulo 05: Transferencias a cu<br>Módulo 06: Transferencias Masi<br>Módulo 06: Chequera Protegida<br>Módulo 09: Chequera Protegida<br>Módulo 10: Administración de C<br>Módulo 11: PEMEX                                                                                                    | e podrá dar de alla a un máximo de 5 usuarios. Dichos u<br>de clic <u>aqui</u><br>as<br>o Cuentas propias, Inversiones y Contribuciones<br>as cuentas Banamex y Pago de Impuestos Fede<br>entas de otros Bancos y Ordenes de Pago<br>vas (Nómina, otras cuentas y cobranza)<br>uentas, Usuarios y Notificaciones                                                                                                    | usuarios solamente podrán ingresar a Audiomátic<br>s<br>erales            | o, por lo que no tendrán acceso a BancaNet E | Empresarial.                                 |
| portante: Para este módulo únicament<br>a conocer más acerca de este módulo<br>Módulo 01: Consultas<br>Módulo 02: Solicitud de chequer<br>Módulo 03: Transferencias entre<br>Módulo 04: Transferencias a otr<br>Módulo 05: Transferencias a cu<br>Módulo 06: Transferencias Masi<br>Módulo 06: Transferencias Masi<br>Módulo 07: Internacional<br>Módulo 09: Chequera Protegida<br>Módulo 10: Administración de C<br>Módulo 11: PEMEX                                                                                                    | o podrá dar de alta a un máximo de 5 usuarios. Dichos u<br>de cic <u>aqui</u><br>as<br>o cuentas propias, Inversiones y Contribuciones<br>as cuentas Banamex y Pago de Impuestos Fede<br>entas de otros Bancos y Ordenes de Pago<br>vas (Nómina, otras cuentas y cobranza)<br>uentas, Usuarios y Notificaciones                                                                                                    | usuarios solamente podrán ingresar a Audiomátic<br>s<br>erales            | o, por lo que no tendrán acceso a BancaNet E | Empresarial.                                 |
| Módulo 01: Consultas<br>Módulo 02: Solicitud de chequer<br>Módulo 02: Solicitud de chequer<br>Módulo 03: Transferencias entr<br>Módulo 04: Transferencias entr<br>Módulo 04: Transferencias a otr<br>Módulo 05: Transferencias a cu<br>Módulo 06: Transferencias Masi<br>Módulo 06: Chequera Protegida<br>Módulo 09: Chequera Protegida<br>Módulo 10: Administración de C<br>Módulo 11: PEMEX<br>Módulo 12: Cobranza Domiciliac                                                                                                    | e podrá dar de alta a un máximo de 5 usuarios. Dichos u<br>de clic <u>aqui</u><br>as<br>e cuentas propias, Inversiones y Contribuciones<br>as cuentas Banamex y Pago de Impuestos Fede<br>entas de otros Bancos y Ordenes de Pago<br>vas (Nómina, otras cuentas y cobranza)<br>uentas, Usuarios y Notificaciones<br>ión<br>e - Administración de estructuras                                                                                                    | usuarios solamente podrán ingresar a Audiomátic<br>s<br>erales            | o, por lo que no tendrán acceso a BancaNet E | Empresarial.                                 |
| Módulo 01: Consultas<br>Módulo 02: Solicitud de chequer<br>Módulo 02: Solicitud de chequer<br>Módulo 03: Transferencias entre<br>Módulo 03: Transferencias a otr<br>Módulo 04: Transferencias a otr<br>Módulo 05: Transferencias a cu<br>Módulo 06: Transferencias Masi<br>Módulo 06: Chequera Protegida<br>Módulo 09: Chequera Protegida<br>Módulo 10: Administración de C<br>Módulo 10: Cobranza Domiciliac<br>Módulo 12: Cobranza Domiciliac                                                                                                    | e podrá dar de alta a un máximo de 5 usuarios. Dichos u<br>de cic <u>gaul</u><br>as<br>e cuentas propias, Inversiones y Contribuciones<br>as cuentas propias, Inversiones y Contribuciones<br>as cuentas propias, Inversiones y Contribuciones<br>entas de otros Bancos y Ordenes de Pago<br>vas (Nómina, otras cuentas y cobranza)<br>uentas, Usuarios y Notificaciones<br>bón<br>o - Administración de estructuras<br>quidaciones                                                                                                    | usuarios solamente podrán ingresar a Audiomátic<br>s<br>erales            | o, por lo que no tendrán acceso a BancaNet E | Empresarial.                                 |
| Módulo 01: Consultas<br>Módulo 02: Solicitud de chequer<br>Módulo 02: Solicitud de chequer<br>Módulo 03: Transferencias entre<br>Módulo 03: Transferencias a otr<br>Módulo 04: Transferencias a otr<br>Módulo 05: Transferencias a cu<br>Módulo 06: Transferencias Masi<br>Módulo 06: Chequera Protegida<br>Módulo 09: Chequera Protegida<br>Módulo 10: Administración de C<br>Módulo 11: PEMEX<br>Módulo 12: Cobranza Domiciliac<br>Módulo 18: Cofirmaciones y Lié<br>Módulo 18: Cofirma Integral - Ad                                                                                                    | e podrá dar de alta a un máximo de 5 usuarios. Dichos u<br>de cic gaul<br>as<br>e cuentas propias, inversiones y Contribuciones<br>as cuentas propias, inversiones y Contribuciones<br>entas de otros Bancos y Ordenes de Pago<br>vas (Nómina, otras cuentas y cobranza)<br>uentas, Usuarios y Notificaciones<br>ión<br>o - Administración de estructuras<br>quidaciones<br>ministración de Tarjetas                                                                                                    | usuarios solamente podrán ingresar a Audiomátic<br>s<br>erales            | o, por lo que no tendrán acceso a BancaNet B | Empresarial.                                 |
| Módulo 01: Consultas<br>Módulo 02: Solicitud de chequer<br>Módulo 02: Solicitud de chequer<br>Módulo 03: Transferencias entre<br>Módulo 03: Transferencias entre<br>Módulo 04: Transferencias a otr<br>Módulo 05: Transferencias a otr<br>Módulo 05: Transferencias a cu<br>Módulo 06: Transferencias Masi<br>Módulo 06: Chequera Protegida<br>Módulo 09: Chequera Protegida<br>Módulo 10: Administración de C<br>Módulo 11: PEMEX<br>Módulo 12: Cobranza Domiciliac<br>Módulo 18: Confirmaciones y Lié<br>Módulo 19: Nómina Integral - Ad<br>Módulo 19: Nómina Integral - Ad                                                                                                    | e podrá dar de alta a un máximo de 5 usuarios. Dichos u<br>de cic goui<br>as<br>e cuentas propias, inversiones y Contribuciones<br>as cuentas propias, inversiones y Contribuciones<br>as cuentas propias, inversiones y Contribuciones<br>as cuentas propias, inversiones y Pago de Impuestos Fede<br>entas de otros Bancos y Ordenes de Pago<br>vas (Nómina, otras cuentas y cobranza)<br>uentas, Usuarios y Notificaciones<br>ión<br>- Administración de estructuras<br>ulidaciones<br>ministración de Tarjetas<br>a archivos                                                                                                    | usuarios solamente podrán ingresar a Audiomátic<br>s<br>erales            | o, por lo que no tendrán acceso a BancaNet B | mpresarial.                                  |
| Dortante: Para este módulo únicament<br>a conocer más acerca de este módulo<br>Módulo 01: Consultas<br>Módulo 02: Solicitud de chequee<br>Módulo 03: Transferencias entre<br>Módulo 03: Transferencias a otr<br>Módulo 04: Transferencias a otr<br>Módulo 05: Transferencias a cu<br>Módulo 06: Transferencias Mas<br>Módulo 06: Chequera Protegida<br>Módulo 09: Chequera Protegida<br>Módulo 10: Administración de C<br>Módulo 11: PEMEX<br>Módulo 12: Cobranza Domicillac<br>Módulo 16: Cuenta Balance Cere<br>Módulo 18: Confirmaciones y Lit<br>Módulo 19: Nómina Integral - Ad<br>Módulo 20: Nómina - Creación de                                                                                                    | as<br>cuentas propias, Inversiones y Contribuciones<br>as cuentas propias, Inversiones y Contribuciones<br>as cuentas propias, Inversiones y Contribuciones<br>as cuentas Banamex y Pago de Impuestos Fede<br>entas de otros Bancos y Ordenes de Pago<br>vas (Nómina, otras cuentas y cobranza)<br>uentas, Usuarios y Notificaciones<br>ión<br>- Administración de estructuras<br>uidaciones<br>ministración de Tarjetas<br>e archivos<br>cobranza                                                                                                    | usuarios solamente podrán ingresar a Audiomátic<br>s<br>erates            |                                              | Empresarial.                                 |
| portante: Para este módulo únicament<br>a conocer más acerca de este módulo<br>Módulo 01: Consultas<br>Módulo 02: Solicitud de chequer<br>Módulo 03: Transferencias entr<br>Módulo 04: Transferencias a otr<br>Módulo 05: Transferencias a cu<br>Módulo 05: Transferencias Masi<br>Módulo 05: Transferencias Masi<br>Módulo 06: Transferencias Masi<br>Módulo 07: Internacional<br>Módulo 07: Internacional<br>Módulo 10: Administración de C<br>Módulo 11: PEMEX<br>Módulo 12: Cobranza Domiciliac<br>Módulo 12: Cobranza Domiciliac<br>Módulo 16: Cuenta Balance Cerc<br>Módulo 18: Confirmaciones y Lie<br>Módulo 19: Nómina Integral - Ad<br>Módulo 20: Nómina. Creación d<br>Módulo 21: Consultas Generales<br>Módulo 22: Consulta Cheques D | e podrá dar de alta a un máximo de 5 usuarios. Dichos u<br>de cic <u>aqui</u><br>as<br>e cuentas propias, Inversiones y Contribuciones<br>as cuentas propias, Inversiones y Contribuciones<br>as cuentas Banamex y Pago de Impuestos Fede<br>entas de otros Bancos y Ordenes de Pago<br>vas (Nómina, otras cuentas y cobranza)<br>uentas, Usuarios y Notificaciones<br>ión<br>- Administración de estructuras<br>quidaciones<br>ministración de Tarjetas<br>e archivos<br>c Cobranza<br>evueltos                                                                                                    | usuarios solamente podrán ingresar a Audiomátic<br>s<br>erates            |                                              | Empresarial.                                 |
| portante: Para este módulo únicament<br>a conocer más acerca de este módulo<br>Módulo 01: Consultas<br>Módulo 02: Solicitud de chequer<br>Módulo 03: Transferencias a otr<br>Módulo 04: Transferencias a otr<br>Módulo 05: Transferencias Masi<br>Módulo 06: Transferencias Masi<br>Módulo 09: Chequera Protegida<br>Módulo 09: Chequera Protegida<br>Módulo 10: Administración de C<br>Módulo 11: PEMEX<br>Módulo 12: Cobranza Domiciliac<br>Módulo 18: Confirmaciones y Lie<br>Módulo 19: Nómina Integral - Ad<br>Módulo 20: Nómina - Creación d<br>Módulo 21: Consultas Generales<br>Módulo 22: Consulta Cheques D<br>Módulo 23: Pago de Servicios, T                                                                                          | as<br>cuentas propias, Inversiones y Contribuciones<br>as cuentas propias, Inversiones y Contribuciones<br>as cuentas propias, Inversiones y Contribuciones<br>as cuentas Banamex y Pago de Impuestos Fede<br>entas de otros Bancos y Ordenes de Pago<br>vas (Nómina, otras cuentas y cobranza)<br>uentas, Usuarios y Notificaciones<br>entas, Usuarios y Notificaciones<br>entas, Usuarios y Notifica | usuarios solamente podrán ingresar a Audiomátic<br>s<br>erales<br>entales | o, por lo que no tendrán acceso a BancaNet E | mpresarial.                                  |

La operación debe ser autorizada antes de las 22:00 hrs del 12/08/2013

Continuar

» Subir

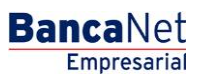

Administración > Usuarios > Alta de Usuarios >

### » Proceso de alta de usuarios - Confirmación

#### ¿Qué encuentro en esta página?

En esta página puede ver en detalle la confirmación del alta de un usuario de BancaNet Empresarial.

#### ¿Cómo puedo obtener los datos que me interesan?

La página está compuesta por las siguientes secciones:

#### 1. Datos personales

En esta sección se muestra la siguiente información:

- Nombre
- Apellido paterno
- Apellido materno
- Periodo de renovación de la clave de acceso

#### 2. Datos generales

En esta sección se muestra la siguiente información:

- Calle y número
- Colonia
- Estado
- Ciudad
- Código postal
- Teléfono
- Celular
- Correo electrónico

#### 3. Claves de acceso

Esta sección muestra dos opciones para la clave de acceso: *Enmascarada por \*'s* (asteriscos) o *Sin ser visible con \*'s (asteriscos)*.

#### 4. Asignación de NetKeys

Esta sección muestra el número de serie del NetKey asignado al usuario ó la dirección de envío.

#### 5. Facultades

En esta sección se muestran las facultades asignadas al usuario.

Página 13

Administración > Usuarios > Alta de Usuarios >

Página 14

#### 6. Datos de la operación

En esta sección se presenta si seleccionó la opción "Autorizar en forma remota", y contiene la siguiente información:

- Fecha límite: presenta la fecha límite en que puede autorizar la operación (30 días naturales).
- •Hora límite: presenta la hora límite en que puede autorizar la operación (22:00 hrs.).

Al hacer clic en el botón "Regresar", aparecerá la anterior pantalla de captura de información para el alta de usuarios de BancaNet Empresarial.

Al hacer clic en el botón "Aceptar":

- 1. Si es usuario con facultades 8/10 con facultades individuales, se presentará la ventana o modal para ingresar su clave dinámica y aplicar su operación.
- 2. Si no seleccionó la opción "Autorizar en forma remota" de la pantalla de captura, y es usuario con facultad mancomunada 8/10, se le solicitará que ingrese la Segunda Firma Digital y Challenge Response del segundo autorizador.
- 3. Si seleccionó la opción "Autorizar en forma remota "de la pantalla de captura y es usuario con facultad mancomunada 8/10, no se le solicitará que ingrese clavé dinámica, su operación queda con estatus "Falta Segunda Firma", por lo que para aplicar la operación es necesario ingresar al menú Administración/→ Pendientes de Autorización para autorizar dicha operación.

Administración > Usuarios > Alta de Usuarios >

BancaNet Empresarial

Página 15

|                                    | 5 IMPUESTOS Y CONTRIBUCIONES COBRANZ#                                                                              | A INVERSIONES SERVICIOS AD                                                                      | DICIONALES ADMINISTRACIÓ                                                                | N                                                                                   |                                                                                                    | JALI                                         |
|------------------------------------|----------------------------------------------------------------------------------------------------|-------------------------------------------------------------------------------------------------|-----------------------------------------------------------------------------------------|-------------------------------------------------------------------------------------|----------------------------------------------------------------------------------------------------|----------------------------------------------|
| Jsuarios 🛗 Cuentas Propias         | Otras Cuentas (terceros) OPendiente                                                                                | es de Autorización 📰 Cheq                                                                       | ueras 🔅 Configuración                                                                   | Notificaciones Banamex                                                              | Convertidor                                                                                                    |                                              |
| Isuarios                           | Alte de l'Invenie                                                                                                  |                                                                                                 |                                                                                         |                                                                                     |                                                                                                    |                                              |
| Alta de Usuarios                   | Confirme los datos del usuario y dé clic en "Ace                                                                   | ptar"                                                                                           |                                                                                         |                                                                                     |                                                                                                    |                                              |
| Administración de Usuarios         | Datos personales                                                                                                   | Nombre                                                                                          |                                                                                         |                                                                                     | Mónica                                                                                                    |                                              |
| Netivey multicitemes               |                                                                                                    | Apellido pater                                                                                  | по                                                                                      |                                                                                     | Ortiz                                                                                                    |                                              |
| Conoces nuestra nueva              |                                                                                                    | Apellido mate<br>Período de re                                                                  | rno<br>novación de clave de acceso                                                      | )                                                                                   | Juárez<br>Trimestral                                                                                              |                                              |
| Por favor ayudanos a               |                                                                                                    |                                                                                                 |                                                                                         |                                                                                     |                                                                                                    |                                              |
| alificarla.                        | Datos generales                                                                                                    | Calle y númer                                                                                   | o exterior                                                                              |                                                                                     | Benjamin Franklin 160                                                                                             |                                              |
| ENTRA AQUÍ                         |                                                                                                    | Colonia                                                                                         |                                                                                         |                                                                                     | México                                                                                                    |                                              |
| ENTRACIÓ                           |                                                                                                    | Ciudad                                                                                          |                                                                                         |                                                                                     | Distrito Federal<br>Condesa                                                                                       |                                              |
|                                    |                                                                                                    | Código postal                                                                                   |                                                                                         |                                                                                     | 11800                                                                                                    |                                              |
| Qué desea hacer?                   |                                                                                                    | Teléfono                                                                                        |                                                                                         |                                                                                     | 52782000 ext. 1100                                                                                                |                                              |
| Ver historial de Banca Electrónica |                                                                                                    | Celular<br>Correo electro                                                                       | ónico                                                                                   |                                                                                     | 0445513339133<br>asanchez@banamex.com.mx                                                                          |                                              |
| Ver pendientes de autorizar        |                                                                                                    |                                                                                                 |                                                                                         |                                                                                     |                                                                                                    |                                              |
| Dar de alta una cuenta             |                                                                                                    | 1                                                                                               |                                                                                         |                                                                                     |                                                                                                    |                                              |
|                                    |                                                                                                    |                                                                                                 |                                                                                         |                                                                                     |                                                                                                    |                                              |
|                                    | Asignación de                                                                                                    |                                                                                                 |                                                                                         |                                                                                     |                                                                                                    |                                              |
|                                    | Asignación de<br>Netkey                                                                                            | Netkey asigna                                                                                   | do                                                                                      |                                                                                     | El Netkey será enviado a la dirección capl                                                                        | turada                                       |
|                                    | Asignación de<br>Netkey<br>Alta de facultades                                                                      | Netkey asigna                                                                                   | do                                                                                      |                                                                                     | El Netkey será enviado a la dirección capl                                                                        | turada                                       |
|                                    | Asignación de<br>Netkey<br>Alta de facultades<br>Consulta MXN                                                      | Netkey asigna<br>Operaciones de                                                                 | do<br>e Consulta                                                                        |                                                                                     | El Netkey será enviado a la dirección capl                                                                        | turada                                       |
|                                    | Asignación de<br>Netkey<br>Alta de facultades                                                                      | Netkey asigna<br>Operaciones de<br>Nivel                                                        | do<br>e Consulta<br>Individual                                                          | Mancomunada                                                                         | El Netkey será enviado a la dirección capi<br>Operable                                                            | turada<br>Período                            |
|                                    | Asignación de<br>Netkey<br>Alta de facultades<br>Consulta MXN                                                      | Operaciones de<br>Nivel<br>1                                                                    | do<br>e Consulta<br>Individual<br>10,000.00                                             | Mancomunada<br>10,000.00                                                            | El Netkey será enviado a la dirección capital<br>Operable<br>10,000.00                                            | Período<br>Semestral                         |
|                                    | Asignación de<br>Netkey Alta de facultades Consulta MXN Consulta IISD                                              | Operaciones de<br>Nivel<br>1                                                                    | do Consulta Individual I0,000.00 Consulta                                               | Mancomunada<br>10,000.00                                                            | El Netkey será enviado a la dirección capit<br>Operable<br>10,000.00                                              | Periodo<br>Semestral                         |
|                                    | Asignación de<br>Netkey Alta de facultades Consulta MXN Consulta USD                                               | Operaciones de<br>Nivel<br>1<br>Operaciones de                                                  | do e Consulta Individual 10,000.00 e Consulta                                           | Mancomunada<br>10,000.00                                                            | El Netkey será enviado a la dirección capit<br>Operable<br>10,000.00                                              | Periodo<br>Semestral                         |
|                                    | Asignación de<br>Netkey Alta de facultades Consulta MXN Consulta USD                                               | Operaciones de<br>Nivel<br>1<br>Operaciones de<br>Nivel                                         | do e Consulta Individual e Consulta fordividual individual individual individual        | Mancomunada<br>10,000.00<br>Mancomunada<br>1.000.00                                 | El Netkey será enviado a la dirección capit<br>Operable<br>10,000.00<br>Operable<br>1,000.00                      | Periodo<br>Semestral                         |
|                                    | Asignación de<br>Netkey  Atta de facultades  Consulta MXN  Consulta USD                                            | Operaciones de<br>Nivel<br>1<br>Operaciones de<br>Nivel<br>1                                    | do e Consulta Individual e Consulta e Consulta Individual 1,000.00                      | Mancomunada<br>10,000.00<br>Mancomunada<br>1,000.00                                 | El Netkey serà enviado a la dirección capit<br>Operable<br>10,000.00<br>Operable<br>1,000.00                      | Periodo<br>Semestral<br>Periodo<br>Semestral |
|                                    | Asignación de<br>Netkey Alta de facultades Consulta MXN Consulta USD Datos de la operación                         | Operaciones de<br>Nivel<br>1<br>Operaciones de<br>Nivel<br>1                                    | do  Consulta Individual 10,000.00  Consulta Individual 1,000.00                         | Mancomunada<br>10,000.00<br>Mancomunada<br>1,000.00                                 | El Netkey será enviado a la dirección capit<br>Operable<br>10,000.00<br>0perable<br>1,000.00                      | Período<br>Semestral<br>Período<br>Semestral |
|                                    | Asignación de<br>Netkey Alta de facultades Consulta MXN Consulta USD Datos de la operación Operaciones adicionales | Operaciones de<br>Nivel<br>1<br>Operaciones de<br>Nivel<br>1<br>La autorización                 | do Consulta Individual 10,000.00 Consulta Individual 1,000.00 remota debe de realizarse | Mancomunada<br>10,000.00<br>Mancomunada<br>1,000.00<br>antes de la fecha y hora lín | El Netkey serà enviado a la dirección capi<br>Operable<br>10,000.00<br>0perable<br>1,000.00                       | Período<br>Semestral<br>Período<br>Semestral |
|                                    | Asignación de<br>Netkey Alta de facultades Consulta MXN Consulta USD Datos de la operación Operaciones adicionales | Operaciones de<br>Nivel<br>1<br>Operaciones de<br>Nivel<br>1<br>La autorización<br>Fecha limite | do consulta individual 10,000.00 consulta individual 1,000.00 remota debe de realizarse | Mancomunada<br>10,000.00<br>Mancomunada<br>1,000.00<br>antes de la fecha y hora lín | El Netkey será enviado a la dirección capi<br>Operable<br>10,000.00<br>Operable<br>1,000.00<br>nite.<br>1208/2013 | turada Período Semestral Período Semestral   |

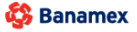

D.R. @ Copyright 2009, Derechos Reservados. Banco Nacional de México, S.A., Integrante de Grupo Financiero Banamex. Isabel la Católica 44. Centro Histórico. Del. Cuauhtémoc. C.P. 06000, México, Distrito Federal, México

BancaNet Empresarial

Administración > Usuarios > Alta de Usuarios >

Página 16

Pantalla Clave dínamica (usuario con factulades individaules 8/10)

| Clave dinámica                                                                                                    |                                                                                                 |
|----------------------------------------------------------------------------------------------------|-------------------------------------------------------------------------------------------------|
| Encienda su NetKey, teclee su PIN; al desplegarse la palabra<br>"HOST?" digite el número "9". Al aparecer la palabra<br>"CHALLNG?" introduzca en su NetKey la siguiente clave: | Presione ENT. Su NetKey generará una clave dinámica que<br>deberá digitar en el siguiente campo |
| CHALLNG: 24011985                                                                                                    | Clave dinámica                                                                                  |
| Cancelar                                                                                                    | Continuar                                                                                       |

Pantalla Segunda Firma Digital (usuario con factulades mancomunadas 8/10)

| Segunda Firma Digital                                                                                    |                        |
|----------------------------------------------------------------------------------------------------|------------------------|
| Esta operación requiere de una Segunda Firma Digital<br>de otro ejecutivo facultado del cliente firmado. | Segunda Firma Digital: |
| Cancelar                                                                                                 | Continuar              |

Administración > Usuarios > Alta de Usuarios >

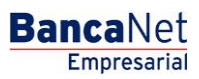

Página 17

### » Proceso de alta de usuarios - Aplicación

#### ¿Qué encuentro en esta página?

En esta página puede ver el detalle de su operación con las siguientes leyendas:

- •Estatus Aplicado: Su operación ha sido Aplicada con el número de autorización 123456.
- •Estatus Pendiente de Autorizar: Su operación requiere ser autorizada por otro usuario vía remota.

#### ¿Cómo puedo obtener los datos que me interesan?

La página está compuesta por las siguientes secciones:

#### 1. Datos personales

En esta sección se muestra la siguiente información:

- Nombre
- Apellido paterno
- Apellido materno
- Periodo de renovación de la clave de acceso

#### 2. Datos generales

En esta sección se muestra la siguiente información:

- Calle y número
- Colonia
- Estado
- Ciudad
- Código postal
- Teléfono
- Celular
- Correo electrónico

#### 3. Claves de acceso

Esta sección muestra dos opciones para la clave de acceso: *Enmascarada por \*'s* (asteriscos) o *Sin ser visible con \*'s (asteriscos)*.

#### 4. Asignación de NetKeys

En esta sección se muestra el número de serie del NetKey asignado al usuario ó la dirección de envío.

#### 5. Facultades

En esta sección se muestran las facultades asignadas al usuario.

Administración > Usuarios > Alta de Usuarios >

#### 6. Datos de la operación

En esta sección se presenta si seleccionó la opción "Autorizar en forma remota" en la pantalla de captura, y contiene la siguiente información:

• Fecha límite: presenta la fecha límite en que puede autorizar la operación (30 días naturales).

•Hora límite: presenta la hora límite en que puede autorizar la operación (22:00 hrs).

Administración > Usuarios > Alta de Usuarios >

Empresarial Página 19

**Banca**Net

| ILTAS TRANSFERENCIAS Y PAGC                   |                                   | ANZA INVERSIONES        | SERVICIOS               | ADICIONALES ADMINISTRACIÓN     |                             |                                       |       | SAL       |
|-----------------------------------------------|-----------------------------------|-------------------------|-------------------------|--------------------------------|-----------------------------|---------------------------------------|-------|-----------|
| Isuarios 🔂 Cuentas Propias                    | Ctras Cuentas (terceros)          | dientes de Autorización | = Che                   | equeras 🔅 Configuración        | Notificaciones Banamex      | Convertidor                           |       |           |
| suarios                                       |                                   |                         |                         |                                |                             |                                       |       |           |
| Alta de Usuarios                              | Alta de Usuario                   |                         |                         |                                |                             |                                       |       |           |
| Administración de Usuarios                    | Su operación requiere ser autoriz | ada por otro usuari     | o vía remot             | a.                             |                             |                                       |       |           |
| Netkey Multiclientes                          |                                   |                         |                         |                                |                             |                                       |       |           |
| Conoces nuestra nueva<br>pción de Multipagos? | Autorizadores                     | U                       | Isuario 13              |                                |                             | Mónica Ortiz Juárez                   |       |           |
| or favor ayudanos a                           | Datos Personales                  |                         |                         |                                |                             |                                       |       |           |
| lificarla.                                    | Datos Personales                  | E                       | status<br>lúmero de :   | autorización                   |                             | Falta segunda firma                   |       |           |
| ENTRA AQUÍ                                    |                                   | N                       | lombre                  |                                |                             | Mónica                                |       |           |
| Liniolidor                                    |                                   | A                       | pellido pat             | erno                           |                             | Ortiz                                 |       |           |
|                                               |                                   | A                       | pellido ma              | terno                          |                             | Juárez                                |       |           |
| Qué desea hacer?                              |                                   | F                       | eriodo de I             | enovación de clave de acceso   |                             | Trimestral                            |       |           |
| Ver historial de Banca Electrónica            |                                   |                         |                         |                                |                             |                                       |       |           |
| /er pendientes de autorizar                   | Datos generales                   | E                       | status                  |                                |                             | Falta segunda firma                   |       |           |
| Dar de alta una cuenta                        |                                   | N                       | lúmero de a             | autorización                   |                             | 123456                                |       |           |
|                                               |                                   | C                       | alle y núme             | ero exterior                   |                             | Benjamin Franklin 160                 |       |           |
|                                               |                                   | F                       | stado                   |                                |                             | Mexico<br>Distrito Federal            |       |           |
|                                               |                                   | c                       | iudad                   |                                |                             | Condesa                               |       |           |
|                                               |                                   | C                       | ódigo post              | al                             |                             | 11800                                 |       |           |
|                                               |                                   | т                       | eléfono                 |                                |                             | 52782000 ext. 1100                    |       |           |
|                                               |                                   | 0                       | Celular<br>Correo elect | trónico                        |                             | 0445513339133<br>asanchez@banamex.com | 0.004 |           |
|                                               | Claves de acceso                  | C                       | lave de acc             | eso                            |                             | ******                                |       |           |
|                                               | Asignación de<br>Netkey           | E                       | status                  |                                |                             | Falta segunda firma                   |       |           |
|                                               | Facultades                        |                         |                         |                                |                             |                                       |       |           |
|                                               | Operaciones de Consulta MXN       | Ор                      | eraciones               | de Consulta                    |                             |                                       |       |           |
|                                               |                                   | E                       | status                  |                                |                             | Falta segunda firma                   |       |           |
|                                               |                                   | A                       | utorizaciór             | 1                              |                             | 123456                                |       |           |
|                                               |                                   | N                       | livel                   | Individual                     | Mancomunada                 | operable                              | B     | Período   |
|                                               |                                   | 1                       |                         | 10,000.00                      | 10,000.00                   | 10,000.00                             | J     | Semestral |
|                                               | Operaciones de Consulta USD       | On                      | eraciones               | de Consulta                    |                             |                                       |       |           |
|                                               |                                   | E                       | status                  |                                |                             | Falta segunda firma                   |       |           |
|                                               |                                   | A                       | utorizaciór             | 1                              |                             | 123456                                |       |           |
|                                               |                                   |                         | livel                   | Individual                     | Mancomunada                 | Onershi                               | e     | Período   |
|                                               |                                   | 1                       |                         | 1,000.00                       | 1,000.00                    | 1,000.00                              | -     | Semestral |
|                                               | Datos de la operación             |                         |                         |                                |                             |                                       |       |           |
|                                               |                                   | i la                    | autorizació             | ón remota debe de realizarse a | antes de la fecha y hora li | mite.                                 |       |           |
|                                               | Operaciones adicionales           | Lu                      |                         |                                |                             |                                       |       |           |
|                                               | Operaciones adicionales           | F                       | echa limite             |                                |                             | 12/08/2013                            |       |           |

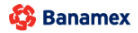

D.R. @ Copyright 2009, Derechos Reservados. Banco Nacional de México, S.A., integrante de Grupo Financiero Banamex. Isabel la Católica 44. Centro Histórico. Del. Cuauhtémoc. C.P. 06000, México, Distrito Federal, México